# cisco.

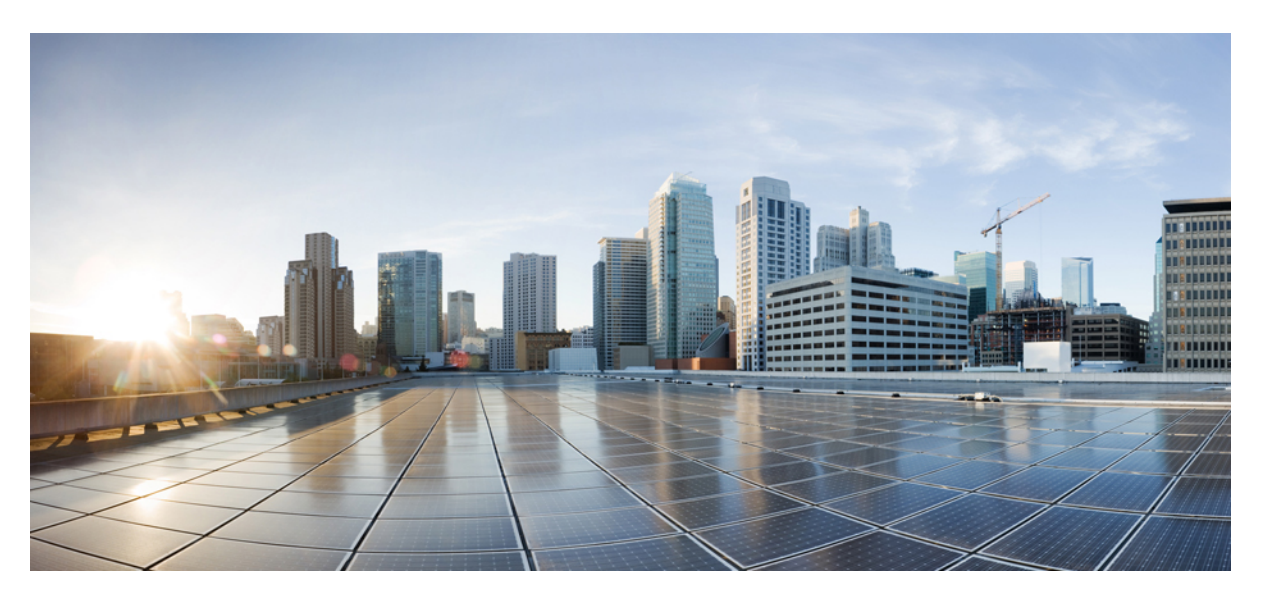

# IP Configuration Guide, Cisco IOS XE Fuji 16.9.x (Catalyst 9200 Switches)

**First Published:** 2018-07-31 **Last Modified:** 2019-03-17

### **Americas Headquarters**

Cisco Systems, Inc. 170 West Tasman Drive San Jose, CA 95134-1706 USA http://www.cisco.com Tel: 408 526-4000 800 553-NETS (6387) Fax: 408 527-0883 © 2018 Cisco Systems, Inc. All rights reserved.

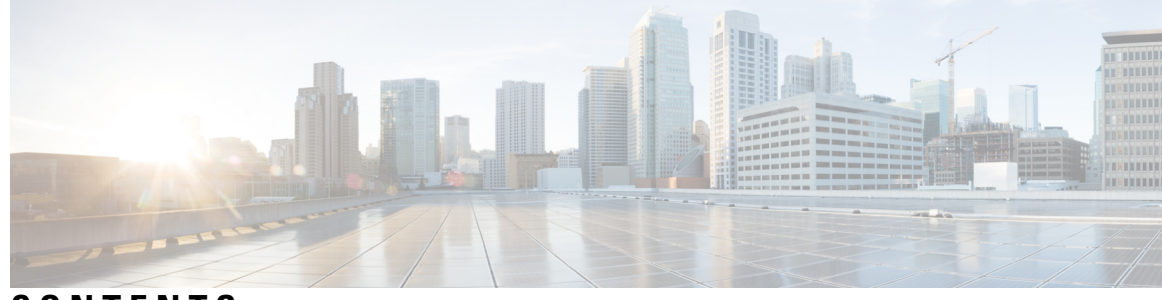

## CONTENTS

#### CHAPTER 1

#### Configuring HSRP 1

Configuring HSRP 1 Finding Feature Information 1 Information About Configuring HSRP 1 HSRP Overview 1 HSRP Versions 3 Multiple HSRP 4 HSRP and Switch Stacks 4 Configuring HSRP for IPv6 4 How to Configure HSRP 5 Default HSRP Configuration 5 HSRP Configuration Guidelines 5 Enabling HSRP 6 Configuring HSRP Priority 7 Configuring MHSRP 9 Configuring HSRP Authentication and Timers 16 Enabling HSRP Support for ICMP Redirect Messages 17 Configuring HSRP Groups and Clustering 17 Verifying HSRP 18 Verifying HSRP Configurations 18 Configuration Examples for Configuring HSRP 18 Enabling HSRP: Example 18 Configuring HSRP Priority: Example 19 Configuring MHSRP: Example 19 Configuring HSRP Authentication and Timer: Example 19 Configuring HSRP Groups and Clustering: Example 20

|           | Additional References for Configuring HSRP <b>20</b><br>Feature Information for Configuring HSRP <b>21</b> |
|-----------|----------------------------------------------------------------------------------------------------|
| CHAPTER 2 | VRRPv3 Protocol Support 23                                                                                 |
|           | VRRPv3 Protocol Support 23                                                                                 |
|           | Restrictions for VRRPv3 Protocol Support 23                                                                |
|           | Information About VRRPv3 Protocol Support <b>24</b>                                                        |
|           | VRRPv3 Benefits 24                                                                                         |
|           | VRRP Device Priority and Preemption <b>25</b>                                                              |
|           | VRRP Advertisements 26                                                                                     |
|           | How to Configure VRRPv3 Protocol Support <b>26</b>                                                         |
|           | Creating and Customizing a VRRP Group <b>26</b>                                                            |
|           | Configuring the Delay Period Before FHRP Client Initialization <b>28</b>                                   |
|           | Configuration Examples for VRRPv3 Protocol Support <b>29</b>                                               |
|           | Example: Enabling VRRPv3 on a Device <b>29</b>                                                             |
|           | Example: Creating and Customizing a VRRP Group 29                                                          |
|           | Example: Configuring the Delay Period Before FHRP Client Initialization <b>30</b>                          |
|           | Example: VRRP Status, Configuration, and Statistics Details <b>30</b>                                      |
|           | Additional References 31                                                                                   |
|           | Feature Information for VRRPv3 Protocol Support <b>31</b>                                                  |
|           | Glossary 32                                                                                                |
| CHAPTER 3 | Configuring Enhanced Object Tracking 33                                                                    |
|           | Finding Feature Information <b>33</b>                                                                      |
|           | Information About Enhanced Object Tracking 33                                                              |
|           | Enhanced Object Tracking Overview <b>33</b>                                                                |
|           | Tracking Interface Line-Protocol or IP Routing State <b>34</b>                                             |
|           | Tracked Lists 34                                                                                           |
|           | Tracking Other Characteristics 34                                                                          |
|           | IP SLAs Object Tracking 35                                                                                 |
|           | Static Route Object Tracking 35                                                                            |
|           | How to Configure Enhanced Object Tracking <b>35</b>                                                        |
|           | Configuring Tracking for Line State Protocol or IP Routing State on an Interface <b>35</b>                 |
|           | Configuring Tracked Lists 36                                                                               |

I

I

|           | Configuring a Tracked List with a Weight Threshold <b>36</b>     |
|-----------|------------------------------------------------------------------|
|           | Configuring a Tracked List with a Percentage Threshold <b>38</b> |
|           | Configuring HSRP Object Tracking <b>39</b>                       |
|           | Configuring IP SLAs Object Tracking 41                           |
|           | Configuring Static Route Object Tracking 42                      |
|           | Configuring a Primary Interface for Static Routing <b>42</b>     |
|           | Configuring a Primary Interface for DHCP <b>43</b>               |
|           | Configuring IP SLAs Monitoring Agent 44                          |
|           | Configuring a Routing Policy and a Default Route <b>45</b>       |
|           | Monitoring Enhanced Object Tracking 46                           |
|           | Additional References 47                                         |
|           | Feature Information for Enhanced Object Tracking <b>47</b>       |
| CHAPTER 4 | Configuring TCP MSS Adjustment 49                                |
|           | Restrictions for TCP MSS Adjustment 49                           |
|           | Information about TCP MSS Adjustment 49                          |
|           | Configuring the MSS Value for Transient TCP SYN Packets 50       |
|           | Configuring the MSS Value for IPv6 Traffic <b>51</b>             |
|           | Example: Configuring the TCP MSS Adjustment for IPv6 traffic 51  |
|           | Feature History for TCP MSS Adjustment 51                        |
| CHAPTER 5 | Enhanced IPv6 Neighbor Discovery Cache Management 53             |
|           | Enhanced IPv6 Neighbor Discovery Cache Management 53             |
|           | Customizing the Parameters for IPv6 Neighbor Discovery 54        |
|           | Examples: Customizing Parameters for IPv6 Neighbor Discovery 55  |
|           | Additional References 55                                         |
|           | Feature Information for IPv6 Neighbor Discovery <b>55</b>        |

#### Contents

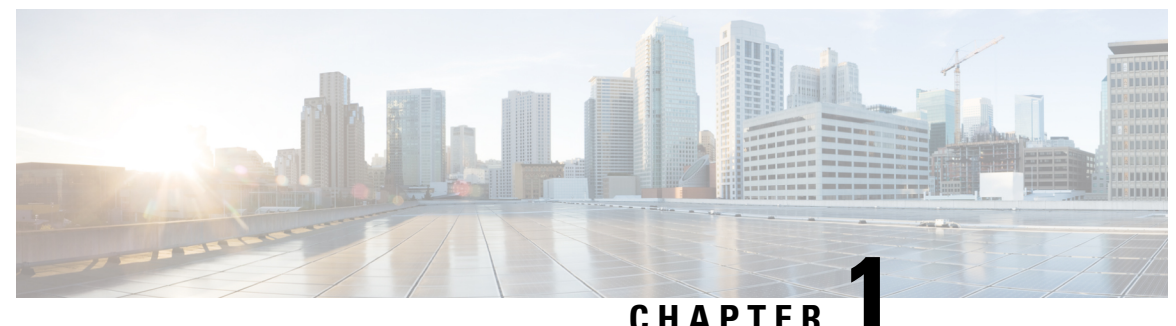

# **Configuring HSRP**

• Configuring HSRP, on page 1

# **Configuring HSRP**

This chapter describes how to use Hot Standby Router Protocol (HSRP) to provide routing redundancy for routing IP traffic without being dependent on the availability of any single router.

You can also use a version of HSRP in Layer 2 mode to configure a redundant command switch to take over cluster management if the cluster command switch fails.

# **Finding Feature Information**

Your software release may not support all the features documented in this module. For the latest caveats and feature information, see Bug Search Tool and the release notes for your platform and software release. To find information about the features documented in this module, and to see a list of the releases in which each feature is supported, see the feature information table at the end of this module.

Use Cisco Feature Navigator to find information about platform support and Cisco software image support. To access Cisco Feature Navigator, go to http://www.cisco.com/go/cfn. An account on Cisco.com is not required.

# Information About Configuring HSRP

### **HSRP** Overview

HSRP is Cisco's standard method of providing high network availability by providing first-hop redundancy for IP hosts on an IEEE 802 LAN configured with a default gateway IP address. HSRP routes IP traffic without relying on the availability of any single router. It enables a set of router interfaces to work together to present the appearance of a single virtual router or default gateway to the hosts on a LAN. When HSRP is configured on a network or segment, it provides a virtual Media Access Control (MAC) address and an IP address that is shared among a group of configured routers. HSRP allows two or more HSRP-configured routers to use the MAC address and IP network address of a virtual router. The virtual router does not exist; it represents the common target for routers that are configured to provide backup to each other. One of the routers is selected to be the active router and another to be the standby router, which assumes control of the group MAC address and IP address should the designated active router fail.

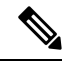

#### Note

Routers in an HSRP group can be any router interface that supports HSRP, including routed ports and switch virtual interfaces (SVIs).

HSRP provides high network availability by providing redundancy for IP traffic from hosts on networks. In a group of router interfaces, the active router is the router of choice for routing packets; the standby router is the router that takes over the routing duties when an active router fails or when preset conditions are met.

HSRP is useful for hosts that do not support a router discovery protocol and cannot switch to a new router when their selected router reloads or loses power. When HSRP is configured on a network segment, it provides a virtual MAC address and an IP address that is shared among router interfaces in a group of router interfaces running HSRP. The router selected by the protocol to be the active router receives and routes packets destined for the group's MAC address. For n routers running HSRP, there are n +1 IP and MAC addresses assigned.

HSRP detects when the designated active router fails, and a selected standby router assumes control of the Hot Standby group's MAC and IP addresses. A new standby router is also selected at that time. Devices running HSRP send and receive multicast UDP-based hello packets to detect router failure and to designate active and standby routers. When HSRP is configured on an interface, Internet Control Message Protocol (ICMP) redirect messages are automatically enabled for the interface.

You can configure multiple Hot Standby groups among switches and switch stacks that are operating in Layer 3 to make more use of the redundant routers.

To do so, specify a group number for each Hot Standby command group you configure for an interface. For example, you might configure an interface on switch 1 as an active router and one on switch 2 as a standby router and also configure another interface on switch 2 as an active router with another interface on switch 1 as its standby router.

The following figure shows a segment of a network configured for HSRP. Each router is configured with the MAC address and IP network address of the virtual router. Instead of configuring hosts on the network with the IP address of Router A, you configure them with the IP address of the virtual router as their default router. When Host C sends packets to Host B, it sends them to the MAC address of the virtual router. If for any reason, Router A stops transferring packets, Router B responds to the virtual IP address and virtual MAC address and becomes the active router, assuming the active router duties. Host C continues to use the IP address of the virtual router to address packets destined for Host B, which Router B now receives and sends to Host B. Until Router A resumes operation, HSRP allows Router B to provide uninterrupted service to users on Host C's segment that need to communicate with users on Host B's segment and also continues to perform its normal function of handling packets between the Host A segment and Host B.

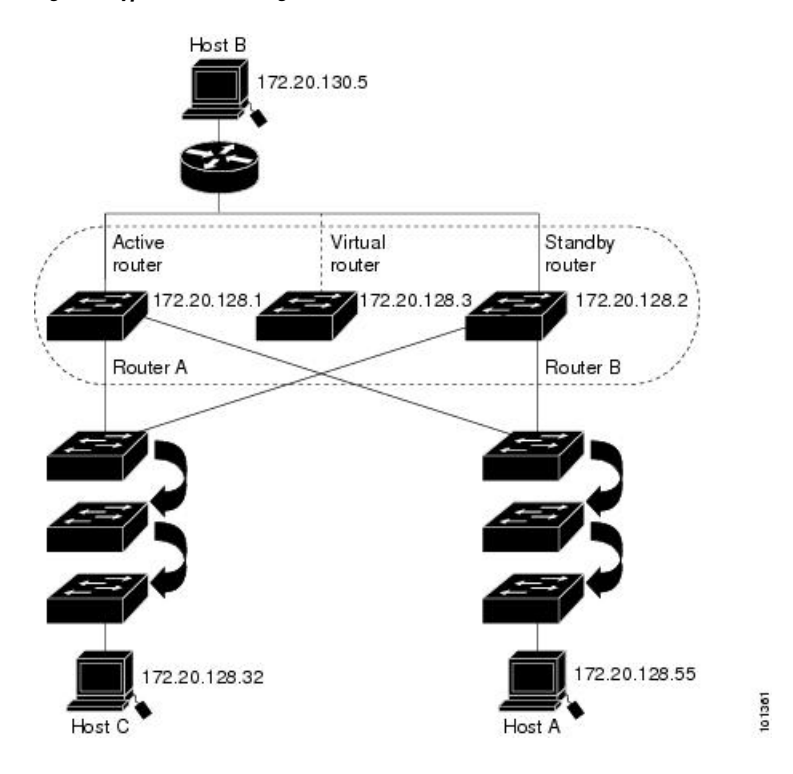

#### Figure 1: Typical HSRP Configuration

### **HSRP Versions**

Cisco IOS XE Fuji 16.9.x and later support these Hot Standby Router Protocol (HSRP) versions:

The switch supports these HSRP versions:

- HSRPv1- Version 1 of the HSRP, the default version of HSRP. It has these features:
  - The HSRP group number can be from 0 to 255.
  - HSRPv1 uses the multicast address 224.0.0.2 to send hello packets, which can conflict with Cisco Group Management Protocol (CGMP) leave processing. You cannot enable HSRPv1 and CGMP at the same time; they are mutually exclusive.
- HSRPv2- Version 2 of the HSRP has these features:
  - HSRPv2 uses the multicast address 224.0.0.102 to send hello packets. HSRPv2 and CGMP leave processing are no longer mutually exclusive, and both can be enabled at the same time.
  - HSRPv2 has a different packet format than HRSPv1.

A switch running HSRPv1 cannot identify the physical router that sent a hello packet because the source MAC address of the router is the virtual MAC address.

HSRPv2 has a different packet format than HSRPv1. A HSRPv2 packet uses the type-length-value (TLV) format and has a 6-byte identifier field with the MAC address of the physical router that sent the packet.

If an interface running HSRPv1 gets an HSRPv2 packet, the type field is ignored.

#### **Multiple HSRP**

The switch supports Multiple HSRP (MHSRP), an extension of HSRP that allows load sharing between two or more HSRP groups. You can configure MHSRP to achieve load-balancing and to use two or more standby groups (and paths) from a host network to a server network.

In the figure below, half the clients are configured for Router A, and half the clients are configured for Router B. Together, the configuration for Routers A and B establishes two HSRP groups. For group 1, Router A is the default active router because it has the assigned highest priority, and Router B is the standby router. For group 2, Router B is the default active router because it has the assigned highest priority, and Router A is the standby router. During normal operation, the two routers share the IP traffic load. When either router becomes unavailable, the other router becomes active and assumes the packet-transfer functions of the router that is unavailable.

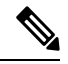

**Note** For MHSRP, you need to enter the **standby preempt** interface configuration command on the HSRP interfaces so that if a router fails and then comes back up, preemption restores load sharing.

Figure 2: MHSRP Load Sharing

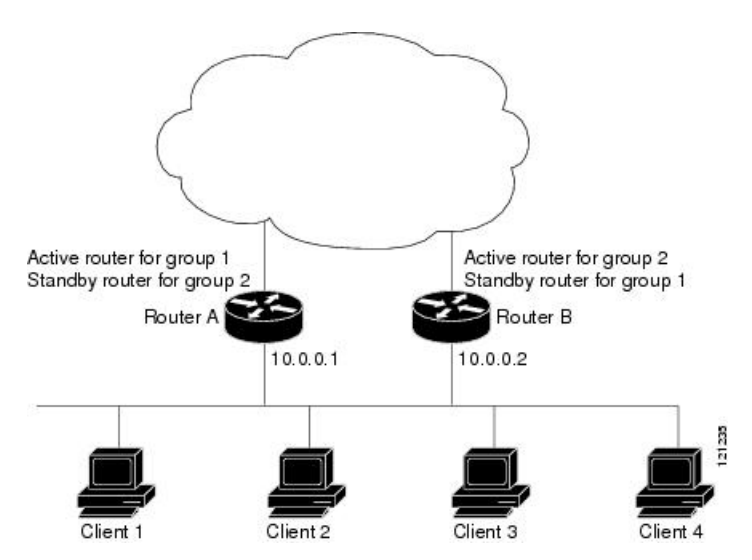

### **HSRP and Switch Stacks**

HSRP hello messages are generated by the active switch. If HSRP fails on the active switch, a flap in the HSRP active state might occur. This is because HSRP hello messages are not generated while a new active switch is elected and initialized, and the standby switch might become active after the active switch fails.

#### Configuring HSRP for IPv6

Switches running the support the Hot Standby Router Protocol (HSRP) for IPv6. HSRP provides routing redundancy for routing IPv6 traffic not dependent on the availability of any single router. IPv6 hosts learn of available routers through IPv6 neighbor discovery router advertisement messages. These messages are multicast periodically or are solicited by hosts.

An HSRP IPv6 group has a virtual MAC address that is derived from the HSRP group number and a virtual IPv6 link-local address that is, by default, derived from the HSRP virtual MAC address.

Periodic messages are sent for the HSRP virtual IPv6 link-local address when the HSRP group is active. These messages stop after a final one is sent when the group leaves the active state.

Note

When configuring HSRP for IPv6, you must enable HSRP version 2 (HSRPv2) on the interface.

## How to Configure HSRP

### **Default HSRP Configuration**

Table 1: Default HSRP Configuration

| Feature                          | Default Setting                                                       |
|----------------------------------|-----------------------------------------------------------------------|
| HSRP version                     | Version 1                                                             |
| HSRP groups                      | None configured                                                       |
| Standby group number             | 0                                                                     |
| Standby MAC address              | System assigned as: 0000.0c07.acXX, where XX is the HSRP group number |
| Standby priority                 | 100                                                                   |
| Standby delay                    | 0 (no delay)                                                          |
| Standby track interface priority | 10                                                                    |
| Standby hello time               | 3 seconds                                                             |
| Standby holdtime                 | 10 seconds                                                            |

### **HSRP Configuration Guidelines**

- HSRPv2 and HSRPv1 are mutually exclusive. HSRPv2 is not interoperable with HSRPv1 on an interface and the reverse.
- In the procedures, the specified interface must be one of these Layer 3 interfaces:
  - Routed port: A physical port configured as a Layer 3 port by entering the **no switchport** command in interface configuration mode.
  - SVI: A VLAN interface created by using the interface vlan vlan\_id in global configuration mode, and by default a Layer 3 interface.
  - Etherchannel port channel in Layer 3 mode: A port-channel logical interface created by using the **interface port-channel** *port-channel-number* in global configuration mode, and binding the Ethernet interface into the channel group.
- All Layer 3 interfaces must have IP addresses assigned to them.

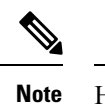

HSRP millisecond timers are not supported.

### **Enabling HSRP**

The **standby ip** interface configuration command activates HSRP on the configured interface. If an IP address is specified, that address is used as the designated address for the Hot Standby group. If no IP address is specified, the address is learned through the standby function. You must configure at least one Layer 3 port on the LAN with the designated address. Configuring an IP address always overrides another designated address currently in use.

When the **standby ip** command is enabled on an interface and proxy ARP is enabled, if the interface's Hot Standby state is active, proxy ARP requests are answered using the Hot Standby group MAC address. If the interface is in a different state, proxy ARP responses are suppressed.

#### Procedure

|        | Command or Action                                                                                      | Purpose                                                                                                    |
|--------|----------------------------------------------------------------------------------------------------|----------------------------------------------------------------------------------------------------|
| Step 1 | configure terminal                                                                                     | Enters global configuration mode.                                                                                                    |
|        | Example:<br>Switch(config)# configure terminal                                                         |                                                                                                    |
| Step 2 | <pre>interface interface-id Example: Switch(config)# interface gigabitethernet1/0/1</pre>              | Enters interface configuration mode, and enter<br>the Layer 3 interface on which you want to<br>enable HSRP.                                                                                                    |
| Step 3 | <pre>standby version { 1   2 } Example: Switch(config-if)# standby version 1</pre>                     | <ul> <li>(Optional) Configures the HSRP version on the interface.</li> <li>1- Selects HSRPv1.</li> <li>2- Selects HSRPv2.</li> <li>If you do not enter this command or do not specify a keyword, the interface runs the default HSRP version, HSRP v1.</li> </ul>                                                                                                    |
| Step 4 | <pre>standby [group-number] ip [ip-address [secondary]] Example: Switch(config-if)# standby 1 ip</pre> | <ul> <li>Creates (or enable) the HSRP group using its number and virtual IP address.</li> <li>(Optional) group-number- The group number on the interface for which HSRP is being enabled. The range is 0 to 255; the default is 0. If there is only one HSRP group, you do not need to enter a group number.</li> <li>(Optional on all but one interface) ip-address- The virtual IP address of the hot standby router interface. You must enter the virtual IP address for at least one</li> </ul> |

|        | Command or Action                              | Purpose                                                                                                    |
|--------|------------------------------------------------|----------------------------------------------------------------------------------------------------|
|        |                                                | of the interfaces; it can be learned on the other interfaces.                                                                                                    |
|        |                                                | • (Optional) <b>secondary</b> - The IP address is<br>a secondary hot standby router interface.<br>If neither router is designated as a<br>secondary or standby router and no<br>priorities are set, the primary IP addresses<br>are compared and the higher IP address is<br>the active router, with the next highest as<br>the standby router. |
| Step 5 | end                                            | Returns to privileged EXEC mode                                                                                                    |
|        | Example:                                       |                                                                                                    |
|        | Switch(config-if)# <b>end</b>                  |                                                                                                    |
| Step 6 | <pre>show standby [interface-id [group]]</pre> | Verifies the configuration of the standby groups.                                                                                                    |
|        | Example:                                       |                                                                                                    |
|        | Switch # show standby                          |                                                                                                    |
| Step 7 | copy running-config startup-config             | (Optional) Saves your entries in the                                                                                                    |
|        | Example:                                       | configuration file.                                                                                                    |
|        | Switch# copy running-config<br>startup-config  |                                                                                                    |

### **Configuring HSRP Priority**

The **standby priority**, **standby preempt**, and **standby track** interface configuration commands are all used to set characteristics for finding active and standby routers and behavior regarding when a new active router takes over.

When configuring HSRP priority, follow these guidelines:

- Assigning a priority allows you to select the active and standby routers. If preemption is enabled, the router with the highest priority becomes the active router. If priorities are equal, the current active router does not change.
- The highest number (1 to 255) represents the highest priority (most likely to become the active router).
- When setting the priority, preempt, or both, you must specify at least one keyword (**priority**, **preempt**, or both)
- The priority of the device can change dynamically if an interface is configured with the **standby track** command and another interface on the router goes down.
- The **standby track** interface configuration command ties the router hot standby priority to the availability of its interfaces and is useful for tracking interfaces that are not configured for HSRP. When a tracked interface fails, the hot standby priority on the device on which tracking has been configured decreases by 10. If an interface is not tracked, its state changes do not affect the hot standby priority of the configured device. For each interface configured for hot standby, you can configure a separate list of interfaces to be tracked

- The **standby track** *interface-priority* interface configuration command specifies how much to decrement the hot standby priority when a tracked interface goes down. When the interface comes back up, the priority is incremented by the same amount.
- When multiple tracked interfaces are down and *interface-priority* values have been configured, the configured priority decrements are cumulative. If tracked interfaces that were not configured with priority values fail, the default decrement is 10, and it is noncumulative.
- When routing is first enabled for the interface, it does not have a complete routing table. If it is configured to preempt, it becomes the active router, even though it is unable to provide adequate routing services. To solve this problem, configure a delay time to allow the router to update its routing table.

Beginning in privileged EXEC mode, use one or more of these steps to configure HSRP priority characteristics on an interface:

|        | Command or Action                                                             | Purpose                                                                                                    |
|--------|-------------------------------------------------------------------------------|----------------------------------------------------------------------------------------------------|
| Step 1 | configure terminal                                                            | Enters global configuration mode.                                                                                                    |
|        | Example:                                                                      |                                                                                                    |
|        | Switch # configure terminal                                                   |                                                                                                    |
| Step 2 | interface interface-id                                                        | Enters interface configuration mode, and enter                                                                                                    |
|        | Example:                                                                      | priority.                                                                                                    |
|        | <pre>Switch(config)# interface gigabitethernet1/0/1</pre>                     | 1                                                                                                    |
| Step 3 | standby [group-number] prioritypriority                                       | Sets a <b>priority</b> value used in choosing the active                                                                                                    |
|        | Example:                                                                      | is 100. The highest number represents the                                                                                                    |
|        | <pre>Switch(config-if)# standby 120 priority 50</pre>                         | highest priority.                                                                                                    |
|        |                                                                               | • (Optional) group-number—The group number to which the command applies.                                                                                                    |
|        |                                                                               | Use the <b>no</b> form of the command to restore the default values.                                                                                                    |
| Step 4 | standby [group-number] preempt [delay                                         | Configures the router to <b>preempt</b> , which means                                                                                                    |
|        | [ <b>minimum</b> seconds] [ <b>reload</b> seconds]<br>[ <b>sync</b> seconds]] | that when the local router has a higher priority<br>than the active router, it becomes the active                                                                                                    |
|        | Example:                                                                      | router.                                                                                                    |
|        | Switch(config-if)# standby 1 preempt<br>delay 300                             | • (Optional) group-number-The group number to which the command applies.                                                                                                    |
|        |                                                                               | • (Optional) <b>delay minimum</b> —Set to cause<br>the local router to postpone taking over the<br>active role for the number of seconds<br>shown. The range is 0 to 3600 seconds (1<br>hour); the default is 0 (no delay before<br>taking over). |
|        |                                                                               | • (Optional) <b>delay reload</b> —Set to cause the local router to postpone taking over the active role after a reload for the number of                                                                                                    |

#### Procedure

|        | Command or Action                                                                                                    | Purpose                                                                                                    |
|--------|----------------------------------------------------------------------------------------------------|----------------------------------------------------------------------------------------------------|
|        |                                                                                                    | <ul> <li>seconds shown. The range is 0 to 3600 seconds (1 hour); the default is 0 (no delay before taking over after a reload).</li> <li>(Optional) delay sync—Set to cause the local router to postpone taking over the active role so that IP redundancy clients can reply (either with an ok or wait reply) for the number of seconds shown. The range is 0 to 3600 seconds (1 hour); the default is 0 (no delay before taking over). Use the no form of the command to restore the default values.</li> </ul>                                                                                                    |
| Step 5 | <pre>standby [group-number] track type number<br/>[interface-priority]<br/>Example:<br/>Switch(config-if)# standby track<br/>interface gigabitethernet1/1/1</pre> | <ul> <li>Configures an interface to track other interfaces so that if one of the other interfaces goes down, the device's Hot Standby priority is lowered.</li> <li>(Optional) group-number- The group number to which the command applies.</li> <li>type- Enter the interface type (combined with interface number) that is tracked.</li> <li>number- Enter the interface number (combined with interface number) that is tracked.</li> <li>(Optional) interface-priority- Enter the amount by which the hot standby priority for the router is decremented or incremented when the interface goes down or comes back up. The default value is 10.</li> </ul> |
| Step 6 | end                                                                                                    | Returns to privileged EXEC mode.                                                                                                    |
|        | Example:                                                                                                    |                                                                                                    |
|        | Switch(config-if)# <b>end</b>                                                                                                    |                                                                                                    |
| Step 7 | show running-config                                                                                                    | Verifies the configuration of the standby groups.                                                                                                    |
| Step 8 | copy running-config startup-config                                                                                                    | (Optional) Saves your entries in the configuration file.                                                                                                    |

### **Configuring MHSRP**

To enable MHSRP and load-balancing, you configure two routers as active routers for their groups, with virtual routers as standby routers as shown in the *MHSRP Load Sharing* figure in the Multiple HSRP section. You need to enter the **standby preempt** interface configuration command on each HSRP interface so that if a router fails and comes back up, the preemption occurs and restores load-balancing.

Router A is configured as the active router for group 1, and Router B is configured as the active router for group 2. The HSRP interface for Router A has an IP address of 10.0.0.1 with a group 1 standby priority of

I

110 (the default is 100). The HSRP interface for Router B has an IP address of 10.0.0.2 with a group 2 standby priority of 110.

Group 1 uses a virtual IP address of 10.0.0.3 and group 2 uses a virtual IP address of 10.0.0.4.

#### **Configuring Router A**

#### Procedure

|        | Command or Action                                                                                                | Purpose                                                                                                    |
|--------|----------------------------------------------------------------------------------------------------|----------------------------------------------------------------------------------------------------|
| Step 1 | configure terminal<br>Example:                                                                                   | Enters global configuration mode.                                                                                                    |
| Step 2 | <pre>interface type number Example: Switch (config) # interface gigabitethernet1/0/1</pre>                       | Configures an interface type and enters interface configuration mode.                                                                                                    |
| Step 3 | no switchport<br>Example:<br>Switch (config)# no switchport                                                      | Switches an interface that is in Layer 2 mode<br>into Layer 3 mode for Layer 3 configuration.                                                                                                    |
| Step 4 | <pre>ip address ip-address mask Example: Switch (config-if)# ip address 10.0.0.1 255.255.255.0</pre>             | Specifies an IP address for an interface.                                                                                                    |
| Step 5 | <pre>standby [group-number] ip [ip-address [secondary]] Example: Switch (config-if)# standby 1 ip 10.0.0.3</pre> | <ul> <li>Creates the HSRP group using its number and virtual IP address.</li> <li>(Optional) group-number- The group number on the interface for which HSRP is being enabled. The range is 0 to 255; the default is 0. If there is only one HSRP group, you do not need to enter a group number.</li> <li>(Optional on all but one interface) <i>ip-address</i>- The virtual IP address of the hot standby router interface. You must enter the virtual IP address for at least one of the interfaces; it can be learned on the other interfaces.</li> <li>(Optional) secondary- The IP address is a secondary hot standby router and no priorities are set the primary IP addresses</li> </ul> |

I

|        | Command or Action                                                                                      | Purpose                                                                                                    |
|--------|----------------------------------------------------------------------------------------------------|----------------------------------------------------------------------------------------------------|
|        |                                                                                                    | is the active router, with the next highest as the standby router.                                                                                                    |
| Step 6 | <pre>standby [group-number] priority priority Example: Switch(config-if)# standby 1 priority 110</pre> | Sets a <b>priority</b> value used in choosing the active router. The range is 1 to 255; the default priority is 100. The highest number represents the highest priority.                                                                                                    |
|        |                                                                                                    | • (Optional) <i>group-number</i> —The group number to which the command applies.                                                                                                    |
|        |                                                                                                    | Use the <b>no</b> form of the command to restore the default values.                                                                                                    |
| Step 7 | standby [group-number] preempt [delay         [minimum seconds]         [sync seconds]]                | Configures the router to <b>preempt</b> , which<br>means that when the local router has a higher<br>priority than the active router, it becomes the<br>active router.                                                                                                    |
|        | Example:<br>Switch(config-if) # standby 1 preempt<br>delay 300                                         | <ul> <li>(Optional) group-number-The group<br/>number to which the command applies.</li> <li>(Optional) delay minimum—Set to cause<br/>the local router to postpone taking over<br/>the active role for the number of seconds<br/>shown. The range is 0 to 3600 seconds (1<br/>hour); the default is 0 (no delay before<br/>taking over).</li> <li>(Optional) delay reload—Set to cause<br/>the local router to postpone taking over<br/>the active role after a reload for the<br/>number of seconds shown. The range is<br/>0 to 3600 seconds (1 hour); the default is<br/>0 (no delay before taking over after a<br/>reload).</li> <li>(Optional) delay sync—Set to cause the<br/>local router to postpone taking over the<br/>active role so that IP redundancy clients<br/>can reply (either with an ok or wait reply)<br/>for the number of seconds shown. The<br/>range is 0 to 3600 seconds (1 hour); the<br/>default is 0 (no delay before taking over).</li> <li>Use the no form of the command to restore the<br/>default values.</li> </ul> |
| Step 8 | standby [group-number] ip [ip-address<br>[secondary]]                                                  | Creates the HSRP group using its number and virtual IP address.                                                                                                    |
|        | Example:<br>Switch (config-if) # standby 2 ip<br>10.0.0.4                                              | • (Optional) <i>group-number</i> - The group<br>number on the interface for which HSRP<br>is being enabled. The range is 0 to 255;<br>the default is 0. If there is only one HSRP                                                                                                    |

|            | Command or Action                                                                                                    | Purpose                                                                                                    |
|------------|----------------------------------------------------------------------------------------------------|----------------------------------------------------------------------------------------------------|
|            |                                                                                                    | <ul> <li>group, you do not need to enter a group number.</li> <li>(Optional on all but one interface) <i>ip-address</i>- The virtual IP address of the hot standby router interface. You must enter the virtual IP address for at least one of the interfaces; it can be learned on the other interfaces.</li> <li>(Optional) secondary- The IP address is a secondary hot standby router interface. If neither router is designated as a secondary or standby router and no priorities are set, the primary IP address is the active router, with the next highest as the standby router.</li> </ul>                                                                                                    |
| Step 9     | <pre>standby [group-number] preempt [delay [minimum seconds] [reload seconds] [sync seconds]] Example: Switch(config-if)# standby 2 preempt delay 300</pre> | <ul> <li>Configures the router to preempt, which means that when the local router has a higher priority than the active router, it becomes the active router.</li> <li>(Optional) group-number-The group number to which the command applies.</li> <li>(Optional) delay minimum—Set to cause the local router to postpone taking over the active role for the number of seconds shown. The range is 0 to 3600 seconds (1 hour); the default is 0 (no delay before taking over).</li> <li>(Optional) delay reload—Set to cause the local router to postpone taking over the active role after a reload for the number of seconds shown. The range is 0 to 3600 seconds (1 hour); the default is 0 (no delay before taking over).</li> <li>(Optional) delay reload—Set to cause the local router to postpone taking over the active role after a reload for the number of seconds shown. The range is 0 to 3600 seconds (1 hour); the default is 0 (no delay before taking over after a reload).</li> <li>(Optional) delay sync—Set to cause the local router to postpone taking over the active role so that IP redundancy clients can reply (either with an ok or wait reply) for the number of seconds shown. The range is 0 to 3600 seconds (1 hour); the default is 0 (no delay before taking over).</li> <li>Use the no form of the command to restore the default values.</li> </ul> |
| Step 10    | end                                                                                                    | Returns to privileged EXEC mode.                                                                                                    |
| - <b>F</b> | Example:                                                                                                    |                                                                                                    |

|         | Command or Action                  | Purpose                                                  |
|---------|------------------------------------|----------------------------------------------------------|
|         | Switch(config-if)# end             |                                                          |
| Step 11 | show running-config                | Verifies the configuration of the standby groups.        |
| Step 12 | copy running-config startup-config | (Optional) Saves your entries in the configuration file. |

### **Configuring Router B**

I

#### Procedure

|        | Command or Action                                             | Purpose                                                                                                    |
|--------|---------------------------------------------------------------|----------------------------------------------------------------------------------------------------|
| Step 1 | configure terminal                                            | Enters global configuration mode.                                                                                                    |
|        | Example:                                                      |                                                                                                    |
|        | Switch # configure terminal                                   |                                                                                                    |
| Step 2 | interface type number                                         | Configures an interface type and enters                                                                                                    |
|        | Example:                                                      | interface configuration mode.                                                                                                    |
|        | <pre>Switch (config)# interface gigabitethernet1/0/1</pre>    |                                                                                                    |
| Step 3 | no switchport                                                 | Switches an interface that is in Layer 2 mode                                                                                                    |
|        | Example:                                                      | into Layer 3 mode for Layer 3 configuration.                                                                                                    |
|        | Switch (config) # no switchport                               |                                                                                                    |
| Step 4 | ip address ip-address mask                                    | Specifies an IP address for an interface.                                                                                                    |
|        | Example:                                                      |                                                                                                    |
|        | Switch (config-if)# ip address 10.0.0.2<br>255.255.255.0      |                                                                                                    |
| Step 5 | <pre>standby [group-number] ip [ip-address [secondary]]</pre> | Creates the HSRP group using its number and virtual IP address.                                                                                                    |
|        | Example:                                                      | • (Optional) group-number- The group                                                                                                    |
|        | <pre>Switch (config-if) # standby 1 ip 10.0.0.3</pre>         | number on the interface for which HSRI<br>is being enabled. The range is 0 to 255;<br>the default is 0. If there is only one HSRI                                                                                                    |
|        |                                                               | group, you do not need to enter a group number.                                                                                                    |
|        |                                                               | • (Optional on all but one interface)<br><i>ip-address-</i> The virtual IP address of the<br>hot standby router interface. You must<br>enter the virtual IP address for at least one<br>of the interfaces; it can be learned on the<br>other interfaces. |
|        |                                                               | • (Optional) <b>secondary</b> - The IP address is a secondary hot standby router interface.                                                                                                    |

|        | Command or Action                                                                                                    | Purpose                                                                                                    |
|--------|----------------------------------------------------------------------------------------------------|----------------------------------------------------------------------------------------------------|
|        |                                                                                                    | If neither router is designated as a<br>secondary or standby router and no<br>priorities are set, the primary IP addresses<br>are compared and the higher IP address<br>is the active router, with the next highest<br>as the standby router.                                                                                                    |
| Step 6 | <pre>standby [group-number] priority priority Example: Switch(config-if)# standby 2 priority 110</pre>                                                      | <ul> <li>Sets a priority value used in choosing the active router. The range is 1 to 255; the default priority is 100. The highest number represents the highest priority.</li> <li>(Optional) group-number—The group number to which the command applies.</li> <li>Use the no form of the command to restore the default values.</li> </ul>                                                                                                    |
| Step 7 | <pre>standby [group-number] preempt [delay [minimum seconds] [reload seconds] [sync seconds]] Example: Switch(config-if)# standby 1 preempt delay 300</pre> | <ul> <li>Configures the router to preempt, which means that when the local router has a higher priority than the active router, it becomes the active router.</li> <li>(Optional) group-number-The group number to which the command applies.</li> <li>(Optional) delay minimum—Set to cause the local router to postpone taking over the active role for the number of seconds shown. The range is 0 to 3600 seconds (1 hour); the default is 0 (no delay before taking over).</li> <li>(Optional) delay reload—Set to cause the local router to postpone taking over the active role after a reload for the number of seconds shown. The range is 0 to 3600 seconds (1 hour); the default is 0 (no delay before taking over).</li> <li>(Optional) delay reload—Set to cause the local router to postpone taking over the active role after a reload for the number of seconds shown. The range is 0 to 3600 seconds (1 hour); the default is 0 (no delay before taking over after a reload).</li> <li>(Optional) delay sync—Set to cause the local router to postpone taking over the active role so that IP redundancy clients can reply (either with an ok or wait reply) for the number of seconds shown. The range is 0 to 3600 seconds (1 hour); the default is 0 (no delay before taking over).</li> <li>Use the no form of the command to restore the default values.</li> </ul> |

|        | Command or Action                                                                                                    | Purpose                                                                                                    |
|--------|----------------------------------------------------------------------------------------------------|----------------------------------------------------------------------------------------------------|
| Step 8 | standby [group-number] ip [ip-address<br>[secondary]]                                                                                                    | Creates the HSRP group using its number and virtual IP address.                                                                                                    |
|        | <pre>Example:<br/>Switch (config-if)# standby 2 ip<br/>10.0.0.4</pre>                                                                                       | <ul> <li>(Optional) group-number- The group number on the interface for which HSRP is being enabled. The range is 0 to 255; the default is 0. If there is only one HSRP group, you do not need to enter a group number.</li> <li>(Optional on all but one interface) <i>ip-address</i>- The virtual IP address of the hot standby router interface. You must enter the virtual IP address for at least one of the interfaces; it can be learned on the other interfaces.</li> <li>(Optional) <b>secondary</b>- The IP address is a secondary hot standby router interface. If neither router is designated as a secondary or standby router and no priorities are set, the primary IP address is the active router, with the next highest as the standby router.</li> </ul>                                                                                                    |
| Step 9 | <pre>standby [group-number] preempt [delay [minimum seconds] [reload seconds] [sync seconds]] Example: Switch(config-if)# standby 2 preempt delay 300</pre> | <ul> <li>as the standby router.</li> <li>Configures the router to preempt, which means that when the local router has a higher priority than the active router, it becomes the active router.</li> <li>(Optional) group-number-The group number to which the command applies.</li> <li>(Optional) delay minimum—Set to cause the local router to postpone taking over the active role for the number of seconds shown. The range is 0 to 3600 seconds (1 hour); the default is 0 (no delay before taking over).</li> <li>(Optional) delay reload—Set to cause the local router to postpone taking over the active role after a reload for the number of seconds shown. The range is 0 to 3600 seconds (1 hour); the default is 0 (no delay before taking over the active role after a reload for the number of seconds shown. The range is 0 to 3600 seconds (1 hour); the default is 0 (no delay before taking over after a reload).</li> <li>(Optional) delay sync—Set to cause the local router to postpone taking over the active role so that IP redundancy clients can reply (either with an ok or wait reply) for the number of seconds shown. The</li> </ul> |

|         | Command or Action                              | Purpose                                                                                                    |
|---------|------------------------------------------------|----------------------------------------------------------------------------------------------------|
|         |                                                | range is 0 to 3600 seconds (1 hour); the<br>default is 0 (no delay before taking over).<br>Use the <b>no</b> form of the command to restore the<br>default values. |
| Step 10 | <pre>end Example: Switch(config-if)# end</pre> | Returns to privileged EXEC mode.                                                                                                    |
| Step 11 | show running-config                            | Verifies the configuration of the standby groups.                                                                                                    |
| Step 12 | copy running-config startup-config             | (Optional) Saves your entries in the configuration file.                                                                                                    |

### **Configuring HSRP Authentication and Timers**

You can optionally configure an HSRP authentication string or change the hello-time interval and hold-time.

When configuring these attributes, follow these guidelines:

- The authentication string is sent unencrypted in all HSRP messages. You must configure the same authentication string on all routers and access servers on a cable to ensure interoperation. Authentication mismatch prevents a device from learning the designated Hot Standby IP address and timer values from other routers configured with HSRP.
- Routers or access servers on which standby timer values are not configured can learn timer values from the active or standby router. The timers configured on an active router always override any other timer settings.
- All routers in a Hot Standby group should use the same timer values. Normally, the *holdtime* is greater than or equal to 3 times the *hellotime*.

Beginning in privileged EXEC mode, use one or more of these steps to configure HSRP authentication and timers on an interface:

| Procedur |
|----------|
|----------|

|        | Command or Action                                          | Purpose                                                                                                |  |
|--------|------------------------------------------------------------|----------------------------------------------------------------------------------------------------|--|
| Step 1 | configure terminal                                         | Enters global configuration mode.                                                                      |  |
|        | Example:                                                   |                                                                                                    |  |
|        | Switch # configure terminal                                |                                                                                                    |  |
| Step 2 | interface interface-id                                     | Enters interface configuration mode, and enter                                                         |  |
|        | Example:                                                   | the HSRP interface on which you want to set<br>priority.                                               |  |
|        | <pre>Switch(config) # interface gigabitethernet1/0/1</pre> | Priority.                                                                                              |  |
| Step 3 | standby [group-number] authentication<br>string            | (Optional) <b>authentication</b> <i>string</i> —Enter a string to be carried in all HSRP messages. The |  |

|        | Command or Action                                                                                                    | Purpose                                                                                                    |
|--------|----------------------------------------------------------------------------------------------------|----------------------------------------------------------------------------------------------------|
|        | Example:<br>Switch(config-if) # standby 1<br>authentication word                                                               | <ul> <li>authentication string can be up to eight<br/>characters in length; the default string is cisco.</li> <li>(Optional) group-number—The group number<br/>to which the command applies.</li> </ul>                                                                                                    |
| Step 4 | <pre>standby [group-number] timers hellotime<br/>holdtime<br/>Example:<br/>Switch(config-if) # standby 1 timers 5<br/>15</pre> | <ul> <li>(Optional) Configure the time interval to send and receive hello packets.</li> <li>group-number—The group number to which the command applies.</li> <li><i>hellotime</i>—Set the interval between successive hello packets in seconds. The range is 1 to 255 seconds. The default is 3.</li> <li><i>holdtime</i>—Set the interval to wait for a hello packet from a neighbor device before declaring the neighbor device as inactive. The range is 1 to 255 seconds. The default is 10.</li> </ul> |
| Step 5 | <pre>end Example: Switch(config-if) # end</pre>                                                                                | Returns to privileged EXEC mode.                                                                                                    |
| Step 6 | show running-config                                                                                                    | Verifies the configuration of the standby groups.                                                                                                    |
| Step 7 | copy running-config startup-config                                                                                             | (Optional) Saves your entries in the configuration file.                                                                                                    |

### **Enabling HSRP Support for ICMP Redirect Messages**

ICMP redirect messages are automatically enabled on interfaces configured with HSRP. ICMP is a network layer Internet protocol that provides message packets to report errors and other information relevant to IP processing. ICMP provides diagnostic functions, such as sending and directing error packets to the host. This feature filters outgoing ICMP redirect messages through HSRP, in which the next hop IP address might be changed to an HSRP virtual IP address. For more information, see the Cisco IOS IP Configuration Guide, Release 12.4.

### **Configuring HSRP Groups and Clustering**

When a device is participating in an HSRP standby routing and clustering is enabled, you can use the same standby group for command switch redundancy and HSRP redundancy. Use the **cluster standby-group** *HSRP-group-name* [**routing-redundancy**] global configuration command to enable the same HSRP standby group to be used for command switch and routing redundancy. If you create a cluster with the same HSRP standby group name without entering the **routing-redundancy** keyword, HSRP standby routing is disabled for the group.

## Verifying HSRP

#### Verifying HSRP Configurations

From privileged EXEC mode, use this command to display HSRP settings:

show standby [interface-id [group]] [brief] [detail]

You can display HSRP information for the whole switch, for a specific interface, for an HSRP group, or for an HSRP group on an interface. You can also specify whether to display a concise overview of HSRP information or detailed HSRP information. The default display is **detail**. If there are a large number of HSRP groups, using the **show standby** command without qualifiers can result in an unwieldy display.

#### Example

```
Switch #show standby
VLAN1 - Group 1
Local state is Standby, priority 105, may preempt
Hellotime 3 holdtime 10
Next hello sent in 00:00:02.182
Hot standby IP address is 172.20.128.3 configured
Active router is 172.20.128.1 expires in 00:00:09
Standby router is local
Standby virtual mac address is 0000.0c07.ac01
Name is bbb
VLAN1 - Group 100
Local state is Standby, priority 105, may preempt
Hellotime 3 holdtime 10
Next hello sent in 00:00:02.262
Hot standby IP address is 172.20.138.51 configured
Active router is 172.20.128.1 expires in 00:00:09
Active router is local
Standby router is unknown expired
Standby virtual mac address is 0000.0c07.ac64
Name is test
```

## **Configuration Examples for Configuring HSRP**

#### **Enabling HSRP: Example**

This example shows how to activate HSRP for group 1 on an interface. The IP address used by the hot standby group is learned by using HSRP.

```
Note
```

This procedure is the minimum number of steps required to enable HSRP. Other configurations are optional.

```
Switch # configure terminal
Switch(config) # interface gigabitethernet1/0/1
Switch(config-if)# no switchport
Switch(config-if)# standby 1 ip
Switch(config-if)# end
Switch # show standby
```

### **Configuring HSRP Priority: Example**

This example activates a port, sets an IP address and a priority of 120 (higher than the default value), and waits for 300 seconds (5 minutes) before attempting to become the active router:

```
Switch # configure terminal
Switch(config) # interface gigabitethernet1/0/1
Switch(config-if) # no switchport
Switch(config-if) # standby ip 172.20.128.3
Switch(config-if) # standby priority 120 preempt delay 300
Switch(config-if) # end
Switch # show standby
```

#### **Configuring MHSRP: Example**

This example shows how to enable the MHSRP configuration shown in the figure MHSRP Load Sharing

#### **Router A Configuration**

```
Switch # configure terminal
Switch(config) # interface gigabitethernet1/0/1
Switch(config-if)# no switchport
Switch(config-if)# ip address 10.0.0.1 255.255.255.0
Switch(config-if)# standby ip 10.0.0.3
Switch(config-if)# standby 1 priority 110
Switch(config-if)# standby 1 preempt
Switch(config-if)# standby 2 ip 10.0.0.4
Switch(config-if)# standby 2 preempt
Switch(config-if)# end
```

#### **Router B Configuration**

```
Switch # configure terminal
Switch(config) # interface gigabitethernet1/0/1
Switch(config-if) # no switchport
Switch(config-if) # ip address 10.0.0.2 255.255.255.0
Switch(config-if) # standby ip 10.0.0.3
Switch(config-if) # standby 1 preempt
Switch(config-if) # standby 2 ip 10.0.0.4
Switch(config-if) # standby 2 priority 110
Switch(config-if) # standby 2 preempt
Switch(config-if) # standby 2 preempt
Switch(config-if) # standby 2 preempt
```

#### Configuring HSRP Authentication and Timer: Example

This example shows how to configure word as the authentication string required to allow Hot Standby routers in group 1 to interoperate:

```
Switch # configure terminal
Switch(config) # interface gigabitethernet1/0/1
Switch(config-if) # no switchport
Switch(config-if) # standby 1 authentication word
Switch(config-if) # end
```

This example shows how to set the timers on standby group 1 with the time between hello packets at 5 seconds and the time after which a router is considered down to be 15 seconds:

```
Switch # configure terminal
Switch(config) # interface gigabitethernet1/0/1
Switch(config-if) # no switchport
Switch(config-if) # standby 1 ip
Switch(config-if) # standby 1 timers 5 15
Switch(config-if) # end
```

### **Configuring HSRP Groups and Clustering: Example**

This example shows how to bind standby group my\_hsrp to the cluster and enable the same HSRP group to be used for command switch redundancy and router redundancy. The command can only be executed on the cluster command switch. If the standby group name or number does not exist, or if the switch is a cluster member switch, an error message appears.

```
Switch # configure terminal
Switch(config) # cluster standby-group my_hsrp routing-redundancy
Switch(config-if)# end
```

# Additional References for Configuring HSRP

#### **Standards and RFCs**

| Standard/RFC | Title                             |
|--------------|-----------------------------------|
| RFC 2281     | Cisco Hot Standby Router Protocol |

#### MIBs

| МІВ                                      | MIBs Link                                                                                                    |
|------------------------------------------|----------------------------------------------------------------------------------------------------|
| All the supported MIBs for this release. | To locate and download MIBs for selected platforms, Cisco IOS releases, and feature sets, use Cisco MIB Locator found at the following URL: |
|                                          | http://www.cisco.com/go/mibs                                                                                                    |

#### **Technical Assistance**

| Description                                                                                                    | Link                         |
|----------------------------------------------------------------------------------------------------|------------------------------|
| The Cisco Support website provides extensive online resources, including documentation and tools for troubleshooting and resolving technical issues with Cisco products and technologies.                                                                            | http://www.cisco.com/support |
| To receive security and technical information about your products, you can<br>subscribe to various services, such as the Product Alert Tool (accessed from<br>Field Notices), the Cisco Technical Services Newsletter, and Really Simple<br>Syndication (RSS) Feeds. |                              |
| Access to most tools on the Cisco Support website requires a Cisco.com user ID and password.                                                                                                    |                              |

# Feature Information for Configuring HSRP

#### Table 2: Feature Information for Configuring HSRP

| Release                  | Feature Information          |
|--------------------------|------------------------------|
| Cisco IOS XE Fuji 16.9.1 | This feature was introduced. |

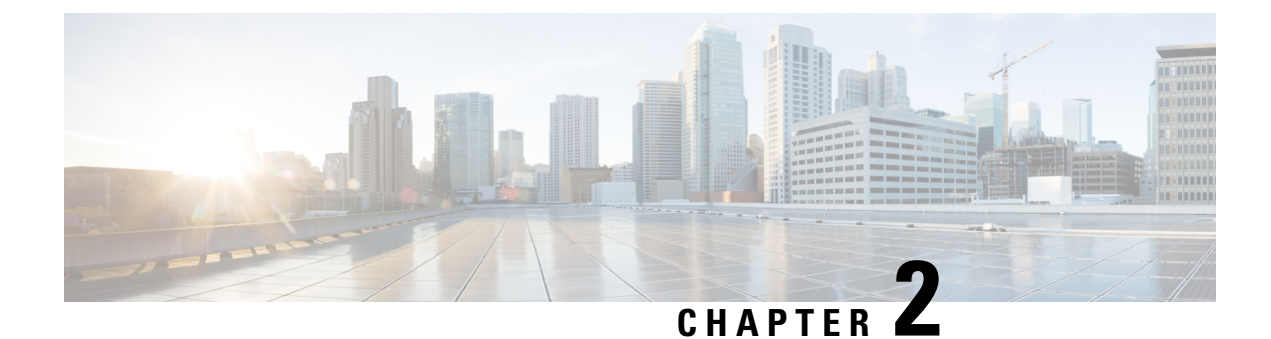

# **VRRPv3 Protocol Support**

• VRRPv3 Protocol Support, on page 23

# VRRPv3 Protocol Support

Virtual Router Redundancy Protocol (VRRP) enables a group of devices to form a single virtual device to provide redundancy. The LAN clients can then be configured with the virtual device as their default gateway. The virtual device, representing a group of devices, is also known as a VRRP group. The VRRP version 3 (v3) Protocol Support feature provides the capability to support IPv4 and IPv6 addresses while VRRP version 2 (v2) only supports IPv4 addresses. This module explains concepts related to VRRPv3 and describes how to create and customize a VRRP group in a network. Benefits of using VRRPv3 Protocol Support include the following:

- Interoperability in multi-vendor environments.
- VRRPv3 supports usage of IPv4 and IPv6 addresses while VRRPv2 only supports IPv4 addresses
- Improved scalability through the use of VRRS Pathways.

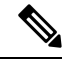

Note

In this module, VRRP and VRRPv3 are used interchangeably.

# **Restrictions for VRRPv3 Protocol Support**

- VRRPv3 is not intended as a replacement for existing dynamic protocols. VRRPv3 is designed for use over multi-access, multicast, or broadcast capable Ethernet LANs.
- VRRPv3 is supported on Ethernet, Fast Ethernet, Bridge Group Virtual Interface (BVI), and Gigabit Ethernet interfaces, and on VLANs.
- Because of the forwarding delay that is associated with the initialization of a BVI interface, you must not configure the VRRPv3 advertise timer to a value lesser than the forwarding delay on the BVI interface. If you configure the VRRPv3 advertise timer to a value equal to or greater than the forwarding delay on the BVI interface, the setting prevents a VRRP device on a recently initialized BVI interface from unconditionally taking over the primary role. Use the **bridge forward-time** command to set the forwarding

delay on the BVI interface. Use the **vrrp timers advertise** command to set the VRRP advertisement timer.

- VRRPv3 does not support Stateful Switchover (SSO).
- Full network redundancy can only be achieved if VRRP operates over the same network path as the VRRS Pathway redundant interfaces. For full redundancy, the following restrictions apply:
  - VRRS pathways should not share a different physical interface as the parent VRRP group or be configured on a sub-interface having a different physical interface as the parent VRRP group.
  - VRRS pathways should not be configured on Switch Virtual Interface (SVI) interfaces as long as the associated VLAN does not share the same trunk as the VLAN on which the parent VRRP group is configured.

## Information About VRRPv3 Protocol Support

#### VRRPv3 Benefits

#### Support for IPv4 and IPv6

VRRPv3 supports IPv4 and IPv6 address families while VRRPv2 only supports IPv4 addresses.

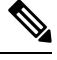

**Note** When VRRPv3 is in use, VRRPv2 is unavailable. For VRRPv3 to be configurable, the **fhrp version vrrp v3** command must be used in global configuration mode

#### Redundancy

VRRP enables you to configure multiple devices as the default gateway device, which reduces the possibility of a single point of failure in a network.

#### Load Sharing

You can configure VRRP in such a way that traffic to and from LAN clients can be shared by multiple devices, thereby sharing the traffic load more equitably between available devices.

#### **Multiple Virtual Devices**

VRRP supports up to 255 virtual devices (VRRP groups) on a device physical interface, subject to restrictions in scaling. Multiple virtual device support enables you to implement redundancy and load sharing in your LAN topology. In scaled environments, VRRS Pathways should be used in combination with VRRP control groups.

#### Multiple IP Addresses

The virtual device can manage multiple IP addresses, including secondary IP addresses. Therefore, if you have multiple subnets configured on an Ethernet interface, you can configure VRRP on each subnet.

Ŋ

Note To 1

To utilize secondary IP addresses in a VRRP group, a primary address must be configured on the same group.

#### Preemption

The redundancy scheme of VRRP enables you to preempt a virtual device backup that has taken over for a failing virtual primary device with a higher priority virtual device backup that has become available.

Note

Preemption of a lower priority primary device is enabled with an optional delay.

#### Advertisement Protocol

VRRP uses a dedicated Internet Assigned Numbers Authority (IANA) standard multicast address for VRRP advertisements. For IPv4, the multicast address is 224.0.0.18. For IPv6, the multicast address is FF02:0:0:0:0:0:0:0:12. This addressing scheme minimizes the number of devices that must service the multicasts and allows test equipment to accurately identify VRRP packets on a segment. The IANA has assigned VRRP the IP protocol number 112.

### **VRRP Device Priority and Preemption**

An important aspect of the VRRP redundancy scheme is VRRP device priority. Priority determines the role that each VRRP device plays and what happens if the virtual primary device fails.

If a VRRP device owns the IP address of the virtual device and the IP address of the physical interface, this device will function as a virtual primary device.

Priority also determines if a VRRP device functions as a virtual device backup and the order of ascendancy to becoming a virtual primary device if the virtual primary device fails. You can configure the priority of each virtual device backup with a value of 1 through 254 using the **priority** command (use the **vrrp address-family** command to enter the VRRP configuration mode and access the **priority** option).

For example, if device A, the virtual primary device in a LAN topology, fails, an election process takes place to determine if virtual device backups B or C should take over. If devices B and C are configured with the priorities of 101 and 100, respectively, device B is elected to become virtual primary device because it has the higher priority. If devices B and C are both configured with the priority of 100, the virtual device backup with the higher IP address is elected to become the virtual primary device.

By default, a preemptive scheme is enabled whereby a higher priority virtual device backup that becomes available takes over from the virtual device backup that was elected to become virtual primary device. You can disable this preemptive scheme using the **no preempt** command (use the **vrrp address-family** command to enter the VRRP configuration mode, and enter the **no preempt** command). If preemption is disabled, the virtual device backup that is elected to become virtual primary device remains the primary until the original virtual primary device recovers and becomes primary again.

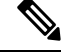

Note

Preemption of a lower priority primary device is enabled with an optional delay.

### **VRRP** Advertisements

The virtual primary device sends VRRP advertisements to other VRRP devices in the same group. The advertisements communicate the priority and state of the virtual primary device. The VRRP advertisements are encapsulated into either IPv4 or IPv6 packets (based on the VRRP group configuration) and sent to the appropriate multicast address assigned to the VRRP group. For IPv4, the multicast address is 224.0.0.18. For IPv6, the multicast address is FF02:0:0:0:0:0:0:0:12. The advertisements are sent every second by default and the interval is configurable.

Cisco devices allow you to configure millisecond timers, which is a change from VRRPv2. You need to manually configure the millisecond timer values on both the primary and the backup devices. The primary advertisement value displayed in the **show vrrp** command output on the backup devices is always 1 second because the packets on the backup devices do not accept millisecond values.

You must use millisecond timers where absolutely necessary and with careful consideration and testing. Millisecond values work only under favorable circumstances. The use of the millisecond timer values is compatible with third party vendors, as long as they also support VRRPv3. You can specify a timer value between 100 milliseconds and 40000 milliseconds.

# How to Configure VRRPv3 Protocol Support

#### Creating and Customizing a VRRP Group

To create a VRRP group, perform the following task. Steps 6 to 14 denote customizing options for the group, and they are optional:

|        | Command or Action                    | Purpose                                                                                          |
|--------|--------------------------------------|--------------------------------------------------------------------------------------------------|
| Step 1 | enable                               | Enables privileged EXEC mode.                                                                    |
|        | Example:                             | • Enter your password if prompted.                                                               |
|        | Device> enable                       |                                                                                                  |
| Step 2 | configure terminal                   | Enters global configuration mode.                                                                |
|        | Example:                             |                                                                                                  |
|        | Device# configure terminal           |                                                                                                  |
| Step 3 | fhrp version vrrp v3                 | Enables the ability to configure VRRPv3 and                                                      |
|        | Example:                             | VRRS.                                                                                            |
|        | Device(config)# fhrp version vrrp v3 | Note When VRRPv3 is in use,<br>VRRPv2 is unavailable.                                            |
|        |                                      | The command <b>fhrp version vrrp</b><br><b>v2</b> is not supported though it is<br>configurable. |
| Step 4 | interface type number                | Enters interface configuration mode.                                                             |
|        | Example:                             |                                                                                                  |

#### Procedure

I

|         | Command or Action                                                                                               | Purpose                                                                                                    |
|---------|----------------------------------------------------------------------------------------------------|----------------------------------------------------------------------------------------------------|
|         | Device(config)# interface<br>GigabitEthernet 0/0/0                                                              |                                                                                                    |
| Step 5  | <pre>vrrp group-id address-family {ipv4   ipv6} Example: Device(config-if)# vrrp 3 address-family ipv4</pre>    | Creates a VRRP group and enters VRRP configuration mode.                                                                                                    |
| Step 6  | <pre>address ip-address [primary   secondary] Example: Device(config-if-vrrp)# address 100.0.1.10 primary</pre> | Specifies a primary or secondary address for<br>the VRRP group.NoteVRRPv3 for IPv6 requires that a<br>primary virtual link-local IPv6<br>address is configured to allow the<br> |
| Step 7  | <pre>description group-description Example: Device(config-if-vrrp)# description group 3</pre>                   | (Optional) Specifies a description for the VRRP group.                                                                                                    |
| Step 8  | <pre>match-address Example: Device(config-if-vrrp)# match-address</pre>                                         | <ul> <li>(Optional) Matches secondary address in the advertisement packet against the configured address.</li> <li>Secondary address matching is enabled by default.</li> </ul> |
| Step 9  | preempt delay minimum seconds         Example:         Device(config-if-vrrp)# preempt delay minimum 30         | <ul><li>(Optional) Enables preemption of lower<br/>priority primary device with an optional delay.</li><li>Preemption is enabled by default.</li></ul>                          |
| Step 10 | <pre>priority priority-level Example: Device(config-if-vrrp)# priority 3</pre>                                  | <ul><li>(Optional) Specifies the priority value of the VRRP group.</li><li>The priority of a VRRP group is 100 by default.</li></ul>                                            |
| Step 11 | timers advertise interval<br>Example:                                                                           | <ul><li>(Optional) Sets the advertisement timer in milliseconds.</li><li>The advertisement timer is set to 1000 milliseconds by default.</li></ul>                              |

|         | Command or Action                                                                             | Purpose                                                                                                    |
|---------|-----------------------------------------------------------------------------------------------|----------------------------------------------------------------------------------------------------|
|         | Device(config-if-vrrp)# timers advertise<br>1000                                              |                                                                                                    |
| Step 12 | <pre>vrrpv2 Example: Device(config-if-vrrp)# vrrpv2</pre>                                     | <ul> <li>(Optional) Enables support for VRRPv2<br/>configured devices in compatibility mode.</li> <li>• VRRPv2 is not supported.</li> </ul>                                 |
| Step 13 | <pre>vrrs leader vrrs-leader-name Example: Device(config-if-vrrp)# vrrs leader leader-1</pre> | <ul> <li>(Optional) Specifies a leader's name to be registered with VRRS and to be used by followers.</li> <li>A registered VRRS name is unavailable by default.</li> </ul> |
| Step 14 | <pre>shutdown Example: Device(config-if-vrrp)# shutdown</pre>                                 | <ul> <li>(Optional) Disables VRRP configuration for<br/>the VRRP group.</li> <li>VRRP configuration is enabled for a<br/>VRRP group by default.</li> </ul>                  |
| Step 15 | end<br>Example:<br>Device(config)# end                                                        | Returns to privileged EXEC mode.                                                                                                    |

### **Configuring the Delay Period Before FHRP Client Initialization**

To configure the delay period before the initialization of all FHRP clients on an interface, perform the following task:

| Procedure |
|-----------|
|-----------|

|        | Command or Action          | Purpose                                     |
|--------|----------------------------|---------------------------------------------|
| Step 1 | enable                     | Enables privileged EXEC mode.               |
|        | Example:                   | • Enter your password if prompted.          |
|        | Device> enable             |                                             |
| Step 2 | configure terminal         | Enters global configuration mode.           |
|        | Example:                   |                                             |
|        | Device# configure terminal |                                             |
| Step 3 | fhrp version vrrp v3       | Enables the ability to configure VRRPv3 and |
|        | Example:                   | VRRS.                                       |

L

|        | Command or Action                                  | Purpose                                            |
|--------|----------------------------------------------------|----------------------------------------------------|
|        | Device(config)# fhrp version vrrp v3               | Note When VRRPv3 is in use, VRRPv2 is unavailable. |
| Step 4 | interface type number                              | Enters interface configuration mode.               |
|        | Example:                                           |                                                    |
|        | Device(config)# interface GigabitEthernet<br>0/0/0 |                                                    |
| Step 5 | <pre>fhrp delay {[minimum] [reload] seconds}</pre> | Specifies the delay period for the initialization  |
|        | Example:                                           | of FHRP clients after an interface comes up.       |
|        | Device(config-if)# fhrp delay minimum 5            | • The range is 0-3600 seconds.                     |
| Step 6 | end                                                | Returns to privileged EXEC mode.                   |
|        | Example:                                           |                                                    |
|        | Device(config)# end                                |                                                    |

# **Configuration Examples for VRRPv3 Protocol Support**

### **Example: Enabling VRRPv3 on a Device**

The following example shows how to enable VRRPv3 on a device:

```
Device> enable
Device# configure terminal
Device(config)# fhrp version vrrp v3
Device(config-if-vrrp)# end
```

### **Example: Creating and Customizing a VRRP Group**

The following example shows how to create and customize a VRRP group:

```
Device> enable
Device# configure terminal
Device(config)# fhrp version vrrp v3
Device(config)# interface GigabitEthernet 1/0/1
Device(config-if)# vrrp 3 address-family ipv4
Device(config-if-vrrp)# address 100.0.1.10 primary
Device(config-if-vrrp)# description group 3
Device(config-if-vrrp)# match-address
Device(config-if-vrrp)# preempt delay minimum 30
Device(config-if-vrrp)# end
```

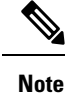

In the above example, the **fhrp version vrrp v3** command is used in the global configuration mode.

#### Example: Configuring the Delay Period Before FHRP Client Initialization

The following example shows how to configure the delay period before FHRP client initialization :

```
Device> enable
Device# configure terminal
Device(config)# fhrp version vrrp v3
Device(config)# interface GigabitEthernet 1/0/1
Device(config-if)# fhrp delay minimum 5
Device(config-if-vrrp)# end
```

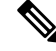

Note

In the above example, a five-second delay period is specified for the initialization of FHRP clients after the interface comes up. You can specify a delay period between 0 and 3600 seconds.

#### Example: VRRP Status, Configuration, and Statistics Details

The following is a sample output of the status, configuration and statistics details for a VRRP group:

```
Device> enable
Device# show vrrp detail
 GigabitEthernet1/0/1 - Group 3 - Address-Family IPv4
 Description is "group 3"
  State is MASTER
  State duration 53.901 secs
 Virtual IP address is 100.0.1.10
 Virtual MAC address is 0000.5E00.0103
 Advertisement interval is 1000 msec
  Preemption enabled, delay min 30 secs (0 msec remaining)
  Priority is 100
 Master Router is 10.21.0.1 (local), priority is 100
 Master Advertisement interval is 1000 msec (expires in 832 msec)
  Master Down interval is unknown
  VRRPv3 Advertisements: sent 61 (errors 0) - rcvd 0
  VRRPv2 Advertisements: sent 0 (errors 0) - rcvd 0
  Group Discarded Packets: 0
   VRRPv2 incompatibility: 0
    IP Address Owner conflicts: 0
   Invalid address count: 0
    TP address configuration mismatch : 0
    Invalid Advert Interval: 0
   Adverts received in Init state: 0
   Invalid group other reason: 0
  Group State transition:
    Init to master: 0
    Init to backup: 1 (Last change Sun Mar 13 19:52:56.874)
   Backup to master: 1 (Last change Sun Mar 13 19:53:00.484)
   Master to backup: 0
   Master to init: 0
   Backup to init: 0
```

L

Device# exit

# **Additional References**

#### **Related Documents**

| Related Topic      | Document Title                                                                   |
|--------------------|----------------------------------------------------------------------------------|
| FHRP commands      | First Hop Redundancy Protocols<br>Command Reference                              |
| Configuring VRRPv2 | Configuring VRRP                                                                 |
| VRRPv3 Commands    | For complete syntax and usage information for the commands used in this chapter. |
|                    | Command Reference (Catalyst<br>9200 Series Switches)                             |

#### **Standards and RFCs**

| Standard/RFC | Title                              |
|--------------|------------------------------------|
| RFC5798      | Virtual Router Redundancy Protocol |

#### **Technical Assistance**

| Description                                                                                                    | Link                                              |
|----------------------------------------------------------------------------------------------------|---------------------------------------------------|
| The Cisco Support and Documentation website provides<br>online resources to download documentation, software,<br>and tools. Use these resources to install and configure<br>the software and to troubleshoot and resolve technical<br>issues with Cisco products and technologies. Access to<br>most tools on the Cisco Support and Documentation<br>website requires a Cisco.com user ID and password. | http://www.cisco.com/cisco/web/support/index.html |

# Feature Information for VRRPv3 Protocol Support

The following table provides release information about the feature or features described in this module. This table lists only the software release that introduced support for a given feature in a given software release train. Unless noted otherwise, subsequent releases of that software release train also support that feature.

Use Cisco Feature Navigator to find information about platform support and Cisco software image support. To access Cisco Feature Navigator, go to www.cisco.com/go/cfn. An account on Cisco.com is not required.

| Feature Name            | Releases                 | Feature Information                                                                                                    |
|-------------------------|--------------------------|----------------------------------------------------------------------------------------------------|
| VRRPv3 Protocol Support | Cisco IOS XE Fuji 16.9.1 | VRRP enables a group of devices<br>to form a single virtual device to<br>provide redundancy. The LAN<br>clients can then be configured with<br>the virtual device as their default<br>gateway. The virtual device,<br>representing a group of devices, is<br>also known as a VRRP group. The<br>VRRPv3 Protocol Support feature<br>provides the capability to support<br>IPv4 and IPv6 addresses.<br>This feature was introduced. |

#### Table 3: Feature Information for VRRPv3 Protocol Support

# Glossary

**Virtual IP address owner**—The VRRP device that owns the IP address of the virtual device. The owner is the device that has the virtual device address as its physical interface address.

**Virtual device**—One or more VRRP devices that form a group. The virtual device acts as the default gateway device for LAN clients. The virtual device is also known as a VRRP group.

**Virtual device backup**—One or more VRRP devices that are available to assume the role of forwarding packets if the virtual primary device fails.

**Virtual primary device**—The VRRP device that is currently responsible for forwarding packets sent to the IP addresses of the virtual device. Usually, the virtual primary device also functions as the IP address owner.

VRRP device—A device that is running VRRP.

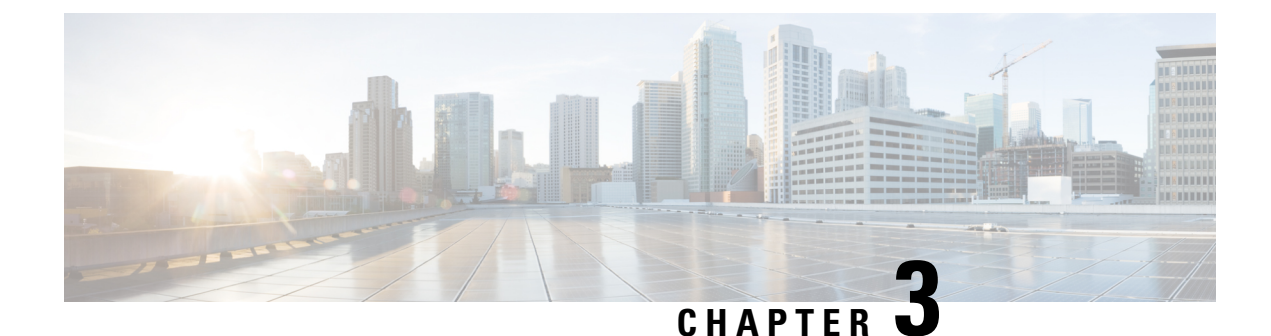

# **Configuring Enhanced Object Tracking**

- Finding Feature Information, on page 33
- Information About Enhanced Object Tracking, on page 33
- How to Configure Enhanced Object Tracking, on page 35
- Monitoring Enhanced Object Tracking, on page 46
- Additional References, on page 47
- Feature Information for Enhanced Object Tracking, on page 47

# **Finding Feature Information**

Your software release may not support all the features documented in this module. For the latest caveats and feature information, see Bug Search Tool and the release notes for your platform and software release. To find information about the features documented in this module, and to see a list of the releases in which each feature is supported, see the feature information table at the end of this module.

Use Cisco Feature Navigator to find information about platform support and Cisco software image support. To access Cisco Feature Navigator, go to http://www.cisco.com/go/cfn. An account on Cisco.com is not required.

# Information About Enhanced Object Tracking

## **Enhanced Object Tracking Overview**

Before the introduction of the Enhanced Object Tracking feature, Hot Standby Router Protocol (HSRP) had a simple tracking mechanism that allowed you to track the interface line-protocol state only. If the line-protocol state of the interface went down, the HSRP priority of the router was reduced, allowing another HSRP router with a higher priority to become active.

The Enhanced Object Tracking feature separates the tracking mechanism from HSRP and creates a separate standalone tracking process that can be used by processes other than HSRP. This feature allows the tracking of other objects in addition to the interface line-protocol state.

A client process such as HSRP, Virtual Router Redundancy Protocol (VRRP), or Gateway Load Balancing Protocol (GLBP), can register its interest in tracking objects and then be notified when the tracked object changes state.

Each tracked object has a unique number that is specified in the tracking command-line interface (CLI). Client processes use this number to track a specific object. The tracking process periodically polls the tracked object for value changes and sends any changes (as up or down values) to interested client processes, either immediately or after a specified delay. Several clients can track the same object, and can take different actions when the object changes state.

You can also track a combination of objects in a list by using either a weight threshold or a percentage threshold to measure the state of the list. You can combine objects using Boolean logic. A tracked list with a Boolean "AND" function requires that each object in the list be in an up state for the tracked object to be up. A tracked list with a Boolean "OR" function needs only one object in the list to be in the up state for the tracked object to be up.

## Tracking Interface Line-Protocol or IP Routing State

You can track either the interface line protocol state or the interface IP routing state. When you track the IP routing state, these three conditions are required for the object to be up:

- IP routing must be enabled and active on the interface.
- The interface line-protocol state must be up.
- The interface IP address must be known.

If all three of these conditions are not met, the IP routing state is down.

# **Tracked Lists**

You can configure a tracked list of objects with a Boolean expression, a weight threshold, or a percentage threshold. A tracked list contains one or more objects. An object must exist before it can be added to the tracked list.

- You configure a Boolean expression to specify calculation by using either "AND" or "OR" operators.
- When you measure the tracked list state by a weight threshold, you assign a weight number to each object in the tracked list. The state of the tracked list is determined by whether or not the threshold was met. The state of each object is determined by comparing the total weight of all objects against a threshold weight for each object.
- When you measure the tracked list by a percentage threshold, you assign a percentage threshold to all objects in the tracked list. The state of each object is determined by comparing the assigned percentages of each object to the list.

### **Tracking Other Characteristics**

You can also use the enhanced object tracking for tracking other characteristics.

- You can track the reachability of an IP route by using the **track ip route reachability** global configuration command.
- You can use the **track ip route metric threshold** global configuration command to determine if a route is above or below threshold.

- You can use the **track resolution** global configuration command to change the metric resolution default values for routing protocols.
- You can use the **track timer tracking** configuration command to configure the tracking process to periodically poll tracked objects.

Use the show track privileged EXEC command to verify enhanced object tracking configuration.

# **IP SLAs Object Tracking**

Cisco IOS IP Service Level Agreements (IP SLAs) is a network performance measurement and diagnostics tool that uses active monitoring by generating traffic to measure network performance. Cisco IP SLAs operations collects real-time metrics that you can use for network troubleshooting, design, and analysis.

Object tracking of IP SLAs operations allows clients to track the output from IP SLAs objects and use this information to trigger an action. Every IP SLAs operation maintains an SNMP operation return-code value, such as OK or OverThreshold, that can be interpreted by the tracking process. You can track two aspects of IP SLAs operation: state and reachability. For state, if the return code is OK, the track state is up; if the return code is not OK, the track state is down. For reachability, if the return code is OK or OverThreshold, reachability is up; if not OK, reachability is down.

# **Static Route Object Tracking**

Static routing support using enhanced object tracking provides the ability for the device to use ICMP pings to identify when a pre-configured static route or a DHCP route goes down. When tracking is enabled, the system tracks the state of the route and informs the client when that state changes. Static route object tracking uses Cisco IP SLAs to generate ICMP pings to monitor the state of the connection to the primary gateway.

# How to Configure Enhanced Object Tracking

# Configuring Tracking for Line State Protocol or IP Routing State on an Interface

Follow these steps to track the line-protocol state or IP routing state of an interface:

#### Procedure

|        | Command or Action  | Purpose                            |
|--------|--------------------|------------------------------------|
| Step 1 | enable             | Enables privileged EXEC mode.      |
|        | Example:           | • Enter your password if prompted. |
|        | Device> enable     |                                    |
| Step 2 | configure terminal | Enters global configuration mode.  |
|        | Example:           |                                    |

|        | Command or Action                                                                                                    | Purpose                                                                                                    |
|--------|----------------------------------------------------------------------------------------------------|----------------------------------------------------------------------------------------------------|
|        | Device# configure terminal                                                                                                    |                                                                                                    |
| Step 3 | <pre>track object-numberinterface interface-idline-protocol Example: Device(config)# track 33 interface gigabitethernet 1/0/1 line-protocol</pre> | <ul> <li>(Optional) Creates a tracking list to track the line-protocol state of an interface and enter tracking configuration mode.</li> <li>The object-number identifies the tracked object and can be from 1 to 500.</li> <li>The<b>interface</b> interface-id is the interface being tracked.</li> </ul>                                                                                                    |
| Step 4 | delay {<br><i>djactnumberupsaands</i> [downsaands][upsaands]downsaands}                                                                           | (Optional) Specifies a period of time in seconds<br>to delay communicating state changes of a<br>tracked object. The range is from 1 to 180<br>seconds.                                                                                                    |
| Step 5 | exit                                                                                                    | Returns to global configuration mode.                                                                                                    |
| Step 6 | <pre>track object-numberinterface interface-idip routing Example: Device(config)# track 33 interface gigabitethernet 1/0/1 ip routing</pre>       | <ul> <li>(Optional) Creates a tracking list to track the IP routing state of an interface and enter tracking configuration mode. IP route tracking tracks an IP route in the routing table and the ability of an interface to route IP packets.</li> <li>The object-number identifies the tracked object and can be from 1 to 500.</li> <li>The<b>interface</b> interface-id is the interface being tracked.</li> </ul> |
| Step 7 | delay {<br><i>djathumberupsaants</i> [downsaants][upsaants]downsaants}                                                                            | (Optional) Specifies a period of time in seconds<br>to delay communicating state changes of a<br>tracked object. The range is from 1 to 180<br>seconds.                                                                                                    |
| Step 8 | end                                                                                                    | Returns to privileged EXEC mode.                                                                                                    |
| Step 9 | show trackobject-number                                                                                                    | Verifies that the specified objects are being tracked.                                                                                                    |

# **Configuring Tracked Lists**

### **Configuring a Tracked List with a Weight Threshold**

To track by weight threshold, configure a tracked list of objects, specify that weight is used as the threshold, and configure a weight for each of its objects. The state of each object is determined by comparing the total weight of all objects that are up against a threshold weight for each object.

You cannot use the Boolean "NOT" operator in a weight threshold list.

Follow these steps to configure a tracked list of objects by using a weight threshold and to configure a weight for each object:

#### Procedure

|        | Command or Action                                                                                  | Purpose                                                                                                    |
|--------|----------------------------------------------------------------------------------------------------|----------------------------------------------------------------------------------------------------|
| Step 1 | enable                                                                                             | Enables privileged EXEC mode.                                                                                                    |
|        | Example:                                                                                           | • Enter your password if prompted.                                                                                                    |
|        | Device> <b>enable</b>                                                                              |                                                                                                    |
| Step 2 | configure terminal                                                                                 | Enters global configuration mode.                                                                                                    |
|        | Example:                                                                                           |                                                                                                    |
|        | Device# configure terminal                                                                         |                                                                                                    |
| Step 3 | track track-numberlist threshold {weight}         Example:                                         | Configures a tracked list object, and enters<br>tracking configuration mode. The track-number<br>can be from 1 to 500.                                                                                                    |
|        | Device (config) # track 4 list threshold<br>weight                                                 | • <b>threshold</b> —Specifies the state of the tracked list based on a threshold.                                                                                                    |
|        |                                                                                                    | • weight— Specifies that the threshold is based on weight.                                                                                                    |
| Step 4 | <pre>object object-number[weightweight-number] Example: Device (config) # object 2 weight 15</pre> | Specifies the object to be tracked. The range is from 1 to 500. The optional <b>weight</b> weight-number specifies the threshold weight for the object. The range is from 1 to 255.                                               |
|        |                                                                                                    | <b>Note</b> An object must exist before you can add it to a tracked list.                                                                                                    |
| Step 5 | threshold weight {upnumber [downnumber]}                                                           | (Optional) Specifies the threshold weight.                                                                                                    |
|        | Example:                                                                                           | • <b>up</b> <i>number</i> —The range is from 1 to 255.                                                                                                    |
|        | Device (config-track) # threshold weight<br>up 30 down 10                                          | • <b>down</b> <i>number</i> —(Optional)The range<br>depends on the number selected for the<br><b>up</b> <i>number</i> . If you configure the <b>up</b> <i>number</i><br>as 25, the range shown for the down<br>number is 0 to 24. |
| Step 6 | <pre>delay {     upseconds[downseconds]][upseconds]downseconds}</pre>                              | (Optional) Specifies a period of time in seconds<br>to delay communicating state changes of a<br>tracked object. The range is from 1 to 180<br>seconds.                                                                           |

|        | Command or Action                              | Purpose                                                  |
|--------|------------------------------------------------|----------------------------------------------------------|
| Step 7 | end                                            | Returns to privileged EXEC mode.                         |
| Step 8 | show trackobject-number                        | Verify that the specified objects are being tracked.     |
| Step 9 | copy running-config startup-config<br>Example: | (Optional) Saves your entries in the configuration file. |
|        | Device# copy running-config<br>startup-config  |                                                          |

### **Configuring a Tracked List with a Percentage Threshold**

To track by percentage threshold, configure a tracked list of objects, specify that a percentage will be used as the threshold, and specify a percentage for all objects in the list. The state of the list is determined by comparing the assigned percentage of each object to the list.

You cannot use the Boolean "NOT" operator in a percentage threshold list.

Follow these steps to configure a tracked list of objects by using a percentage threshold:

|        | Command or Action                                                                                                    | Purpose                                                                                                    |
|--------|----------------------------------------------------------------------------------------------------|----------------------------------------------------------------------------------------------------|
| Step 1 | enable<br>Example:<br>Device> enable                                                                                  | Enables privileged EXEC mode.<br>• Enter your password if prompted.                                                                                                    |
| Step 2 | configure terminal<br>Example:<br>Device# configure terminal                                                          | Enters global configuration mode.                                                                                                    |
| Step 3 | <pre>track track-numberlist threshold {percentage} Example: Device (config) # track 4 list threshold percentage</pre> | <ul> <li>Configures a tracked list object, and enters tracking configuration mode. The track-number can be from 1 to 500.</li> <li>threshold—Specifies the state of the tracked list based on a threshold.</li> <li>percentage— Specifies that the threshold is based on percentage.</li> </ul> |

|        | Command or Action                                                                                                   | Purpose                                                                                                    |
|--------|----------------------------------------------------------------------------------------------------|----------------------------------------------------------------------------------------------------|
| Step 4 | <pre>object object-number Example: Device(config)# object 1</pre>                                                   | Specifies the object to be tracked. The range is<br>from 1 to 500.NoteAn object must exist before you<br>can add it to a tracked list.                                                                                                    |
| Step 5 | <pre>threshold percentage {upnumber [downnumber]} Example: Device(config)# threshold percentage up 51 down 10</pre> | <ul> <li>(Optional) Specifies the threshold percentage.</li> <li>upnumber—The range is from 1 to 100.</li> <li>downnumber—(Optional)The range depends on the number selected for the upnumber. If you configure the upnumber as 25, the range shown for the down number is 0 to 24.</li> </ul> |
| Step 6 | <pre>delay {     upseconds[downseconds]][upseconds]downseconds}</pre>                                               | (Optional) Specifies a period of time in seconds<br>to delay communicating state changes of a<br>tracked object. The range is from 1 to 180<br>seconds.                                                                                                    |
| Step 7 | end                                                                                                    | Returns to privileged EXEC mode.                                                                                                    |
| Step 8 | show trackobject-number                                                                                             | Verify that the specified objects are being tracked.                                                                                                    |
| Step 9 | copy running-config startup-config<br>Example:<br>Device# copy running-config<br>startup-config                     | (Optional) Saves your entries in the configuration file.                                                                                                    |

# **Configuring HSRP Object Tracking**

Follow these steps to configure a standby HSRP group to track an object and change the HSRP priority based on the object state:

#### Procedure

|        | Command or Action     | Purpose                            |
|--------|-----------------------|------------------------------------|
| Step 1 | enable                | Enables privileged EXEC mode.      |
|        | Example:              | • Enter your password if prompted. |
|        | Device> <b>enable</b> |                                    |

I

| Step 2       configure terminal<br>Example:<br>Device# configure terminal       Enters global configuration mode.         Step 3       track object-number {interface<br>interface-id {line-protocolip routing}}ip<br>routeip address/prefst-length (interfi-<br>techtikaddiy/t\$)/fbahti(vijfportg);}       (Optional) Create a tracking list to track th<br>configuration mode.         • The object-number identifies the track<br>object and can be from 1 to 500.       • The object-number identifies the track<br>object and can be from 1 to 500.         • Enterinterface interface-id to select a<br>interface to track.       • Enterinterface interface-id to select a<br>interface to track.         • Enterine-protocol to track the interface<br>interface of an IP route.       • Enterine-protocol to track the interface.         • Enterine threshold netric or enter reachability<br>track the state of an IP route.       • Enterine threshold is 254 and th<br>default down threshold is 255.         • Enter list to track objects grouped in a<br>list.       Note       Repeat this step for each<br>interface to be tracked.         Step 4       exit       Return to global configuration mode.       • Enter interface configuration mode.         Step 5       interface { interface-id       Enter interface configuration mode.       • Optional) group-number—Enters a<br>group number—Enters a<br>group number—Enters a<br>group number on the interface for wh<br>HSRP is being enabled. If the range is ob<br>255; the default is 0. If there is only o<br>HSRP group, you do not need to enter<br>group number.                                                                                                    |        | Command or Action                                                                                                    | Purpose                                                                                                    |
|----------------------------------------------------------------------------------------------------|--------|----------------------------------------------------------------------------------------------------|----------------------------------------------------------------------------------------------------|
| Example:       Devicet configure terminal         Step 3       track object-number{interface<br>interface-id[interprotocol]ip routing]ip<br>routeip address/prefix-length (metric<br>technieuhiby]it/potneterin]ifteduily@iftpootte?iii       (Optional) Create a tracking list to track the<br>configured state and enter tracking<br>configuration mode.         * The object-number identifies the track<br>object and can be from 1 to 500.       • The object-number identifies the track<br>object and can be from 1 to 500.         • EnterInterface interface-id to select a<br>interface to track.       • EnterInterface interface-id to select a<br>interface IP routing state .         • Enterine-protocol to track the interfac<br>track the interface IP routing state .       • Enterfine-protocol to track the interfal<br>ine protocol state or enter ip routing<br>track the interface IP routing state .         • Enterine route is reachable.       • Enterine route is reachable.         • Enternetric threshold to track the<br>threshold metric or enter reachablity<br>track if the route is reachable.         • Enter list to track objects grouped in a<br>list.         Note       Repeat this step for each<br>interface to be tracked.         Step 4       exit         Step 5       interface-id         Step 6       standby[group-number]ip[ip-addressecondary]]         Creates (or enables) the HSRP group by usi<br>is number and virtual P address.         • (Optional) group-number_—Enters a<br>group number on the interface for wh<br>HSRP group, you do not need to enter<br>group number.                                                                                                    | Step 2 | configure terminal                                                                                                    | Enters global configuration mode.                                                                                                    |
| Device# configure terminal         Step 3       track object-number {interface<br>interface-id{line-protocolig routing} lip<br>routejn address/pr@itength{metric<br>teshtbadribykk/bilan@adr}}       (Optional) Create a tracking list to track the<br>configuration mode.         The object-number identifies the track<br>object and can be from 1 to 500.       The object-number identifies the track<br>object and can be from 1 to 500.         Enterinterface interface-id to select a<br>interface to track.       Enterinterface interface-id to select a<br>interface to track the interface interface.         Enterint protocol state or enter ip routing<br>track the interface or enter ip routing<br>track the interface or enter reachability<br>track the state of an IP route.       Enterinterface interface-id to select a<br>interface to track the interface.         Enterint protocol state or enter reachability<br>track the interface IP routing state .       Enterint resolution track the interface to track the interface of an IP route.         Enter protocol state or enter reachability<br>track if the route is reachable.       The default up threshold to fack the<br>threshold metric or enter reachability<br>track if the route is reachable.         The default down threshold is 255.       Enter list to track objects grouped in a<br>list.         Note       Repeat this step for each<br>interface to be tracked.         Step 5       interface-id         Step 6       standby[group-number]p[ip-addresssecondary]]         Creates (or enables) the HSRP group by usi<br>its number and virtual IP address.         (Optional) group-number—Enters a<br>group number on                                                                                                    |        | Example:                                                                                                    |                                                                                                    |
| Step 3       track object-number {interface<br>interface-id{line-protocol[ip routing}]ip<br>routeip address/prefix-length {metric<br>teshthadida/ik/khuka/idroutg?}}       (Optional) Create a tracking list to track the<br>configuration mode.         The object-number identifies the track<br>object and can be from 1 to 500.       • The object-number identifies the track<br>object and can be from 1 to 500.         • Enterine-protocol to track the interface<br>interface to track.       • Enterline-protocol to track the interface<br>interface to track.         • Enterine-protocol to track the interface<br>interface of an IP route.       • Enterine-protocol to track the interface<br>interface of an IP route.         • Enterine routeip-address/prefix-length<br>track the state of an IP route.       • Enterine trackollo to track the<br>threshold metric or enter reachability<br>track if the route is reachable.         The default up threshold is 254 and th<br>default down threshold is 255.       • Enter list to track objects grouped in a<br>list.         Note       Repeat this step for each<br>interface to be tracked.         Step 4       exit         standby[group-number]ip[ip-addresssecondary]]       Creates (or enables) the HSRP group by usi<br>is number and virtual IP address.         • (Optional) group-number—Enters a<br>group number on the interface for wh<br>HSRP is being enabled. The range is 0<br>255; the default is 0. If there is only o<br>HSRP group, you do not need to enter<br>group number.                                                                                                    |        | Device# configure terminal                                                                                                    |                                                                                                    |
| The initial of a by [a by [a | Step 3 | Step 3         track object-number{interface<br>interface-id{line-protocol ip routing} ip<br>routeip address/prefix-length{metric | (Optional) Create a tracking list to track the configured state and enter tracking configuration mode.                                                                                                    |
| Step 4       exit         Step 5       interface interface-id         interface is interface interface-id       Enterine routeip-address/prefix-length track the state of an IP route.         • Enterine routeip-address/prefix-length track the state of an IP route.       • Entermetric threshold to track the threshold metric or enter reachability track if the route is reachabile.         • Enterfix routeip-address/prefix-length track the threshold metric or enter reachability track if the route is reachabile.       • Entermetric threshold is 254 and th default down threshold is 255.         • Enter list to track objects grouped in a list.       Note       Repeat this step for each interface to be tracked.         Step 4       exit       Return to global configuration mode.         Step 5       interface-id       Enter interface configuration mode.         Step 6       standby[group-number]ip[ip-addressecondary]]       Creates (or enables) the HSRP group by usi its number and virtual IP address.         • (Optional) group-number—Enters a group number on the interface for wh HSRP group, you do not need to enter group number.       • (Optional) group-number, you do not need to enter group number.                                                                                                    |        | theininkadabily;kt@colan_archr};ktheinint{weginpacerkge}}}                                                                        | • The object-number identifies the tracked object and can be from 1 to 500.                                                                                                    |
| Step 4       exit         Step 5       interface { interface-id         Step 5       standby[group-number]ip[ip-addresssecondary]]         Creates (or enables) the HSRP group by usits its number and virtual IP address.         • (Optional) group-number]ip[ip-addresssecondary]         Creates (or enables) the HSRP group by usits number and virtual IP address.         • (Optional) group-number]ip[ip-addresssecondary]         Creates (or enables) the HSRP group by usits number and virtual IP address.         • (Optional) group-number]ip[ip-addresssecondary]         Creates (or enables) the HSRP group by usits number and virtual IP address.         • (Optional) group-number]ip[ip-addressecondary]         Creates (or enables) the HSRP group by usits number and virtual IP address.         • (Optional) group-number_enables)         • (Optional) group-number_enables)         • (Optional) group-number_enables)         • (Optional) group-number_enables)         • (Optional) group-number_enables)         • (Optional) group-number_enables)         • (Optional) group-number_enables)         • (Optional) group-number_enables)         • (Optional) group-number_enables)         • (Optional) group-number_enables)         • (Optional) group-number_enables)         • (Optional) group-number_enables)         • (Optional) group-number_enables)                                                                                                    |        |                                                                                                    | • Enterinterface <i>interface-id</i> to select an interface to track.                                                                                                    |
| Step 4       exit         Step 5       interface { interface-id         Enter interface on figuration mode.         Step 6       standby[group-number]ip[ip-addresssecondary]]         Creates (or enables)         Continued on the interface of on the interface of on the interface of on the interface of on the interface of on the interface of on the interface of on the interface of the interface of the interface                                                                                                    |        |                                                                                                    | • Enterline-protocol to track the interface line protocol state or enter <b>ip routing</b> to track the interface IP routing state .                                                                                                    |
| Step 4exitStep 5interface { interface-idStep 6standby[group-number]ip[ip-addresssecondary]]Creates (or enables) the HSRP group by using its number and virtual IP address.• (Optional) group-number_is only on the interface for when HSRP is being enabled. The range is only on the interface for when HSRP is being enabled. The range is only on the interface for when HSRP is only on the interface for when HSRP is being enabled. The range is only on the interface for when HSRP group you do not need to enter group number.• (Optional) group-number.• (Optional) group-number.• (Optional) group on the interface for when HSRP is being enabled. The range is on the interface is only on the son on the interface is only on the son on the interface is only on the son on the interface is only on the HSRP group. You do not need to enter group number.                                                                                                    |        |                                                                                                    | • Enterip routeip-address/prefix-length to track the state of an IP route.                                                                                                    |
| Step 4exitReturn to global configuration mode.Step 5interface { interface-idEnter interface configuration mode.Step 6standby[group-number]ip[ip-addresssecondary]]Creates (or enables) the HSRP group by usitis number and virtual IP address.• (Optional) group-number_is being enabled. The range is 0<br>255; the default is 0. If there is only o<br>HSRP group, you do not need to enter<br>group number.                                                                                                    |        |                                                                                                    | • Entermetric threshold to track the threshold metric or enter <b>reachability</b> to track if the route is reachable.                                                                                                    |
| • Enter list to track objects grouped in a list.         Note       Repeat this step for each interface to be tracked.         Step 4       exit         Return to global configuration mode.         Step 5       interface { interface-id         Enter interface configuration mode.         Step 6       standby[group-number]ip[ip-addresssecondary]]         Creates (or enables) the HSRP group by usi its number and virtual IP address.         • (Optional) group-number—Enters a group number on the interface for whith HSRP is being enabled. The range is 0 255; the default is 0. If there is only o HSRP group, you do not need to enter group number.         • (Optional) on all but are interface)                                                                                                    |        |                                                                                                    | The default up threshold is 254 and the default down threshold is 255.                                                                                                    |
| NoteRepeat this step for each<br>interface to be tracked.Step 4exitReturn to global configuration mode.Step 5interface { interface-idEnter interface configuration mode.Step 6standby[group-number]ip[ip-addresssecondary]]Creates (or enables) the HSRP group by usi<br>its number and virtual IP address.• (Optional) group-number—Enters a<br>group number on the interface for whi<br>HSRP is being enabled. The range is 0<br>255; the default is 0. If there is only o<br>HSRP group, you do not need to enter<br>group number.                                                                                                    |        |                                                                                                    | • Enter <b>list</b> to track objects grouped in a list.                                                                                                    |
| Step 4       exit       Return to global configuration mode.         Step 5       interface { interface-id       Enter interface configuration mode.         Step 6       standby[group-number]ip[ip-addresssecondary]]       Creates (or enables) the HSRP group by usi its number and virtual IP address.         • (Optional) group-number—Enters a group number on the interface for whith HSRP is being enabled. The range is 0 255; the default is 0. If there is only of HSRP group, you do not need to enter group number.         • (Optional on all but are interface)                                                                                                    |        |                                                                                                    | <b>Note</b> Repeat this step for each interface to be tracked.                                                                                                    |
| Step 5       interface { interface-id       Enter interface configuration mode.         Step 6       standby[group-number]ip[ip-addresssecondary]]       Creates (or enables) the HSRP group by using its number and virtual IP address.         • (Optional) group-number—Enters a group number on the interface for whith HSRP is being enabled. The range is 0 255; the default is 0. If there is only of HSRP group, you do not need to enter group number.         • (Optional) an all but one interface)                                                                                                    | Step 4 | exit                                                                                                    | Return to global configuration mode.                                                                                                    |
| Step 6       standby[group-number]ip[ip-addresssecondary]]       Creates (or enables) the HSRP group by usits number and virtual IP address.         • (Optional)       group-number—Enters a group number on the interface for whith HSRP is being enabled. The range is 0 255; the default is 0. If there is only of HSRP group, you do not need to enter group number.         • (Optional)       group and but one interface)                                                                                                    | Step 5 | interface { interface-id                                                                                                    | Enter interface configuration mode.                                                                                                    |
| <ul> <li>(Optional) group-number—Enters a group number on the interface for whith HSRP is being enabled. The range is 0 255; the default is 0. If there is only on HSRP group, you do not need to enter group number.</li> <li>(Optional on all but and interface)</li> </ul>                                                                                                    | Step 6 | standby[group-number]ip[ip-addresssecondary]]                                                                                     | Creates (or enables) the HSRP group by using its number and virtual IP address.                                                                                                    |
| <i>ip-address</i> —Specifies the virtual IP                                                                                                    |        |                                                                                                    | <ul> <li>(Optional) group-number—Enters a group number on the interface for which HSRP is being enabled. The range is 0 to 255; the default is 0. If there is only one HSRP group, you do not need to enter a group number.</li> <li>(Optional on all but one interface) <i>ip-address</i>—Specifies the virtual IP</li> </ul> |

|         | Command or Action                                                                                   | Purpose                                                                                                    |
|---------|----------------------------------------------------------------------------------------------------|----------------------------------------------------------------------------------------------------|
|         |                                                                                                    | interface. You must enter the virtual IP<br>address for at least one of the interfaces;<br>it can be learned on the other interfaces.                                                                                                    |
|         |                                                                                                    | • (Optional) <b>secondary</b> —Specifies that the IP address is a secondary hot standby router interface. If this keyword is omitted, the configured address is the primary IP address.                                                                            |
| Step 7  | <b>standby</b> [group-number] <b>track</b> [object-number[ <b>decrement</b><br>priority-decrement]] | Configures HSRP to track an object and<br>change the hot standby priority based on the<br>state of the object.                                                                                                    |
|         |                                                                                                    | • (Optional) <i>group-number</i> —Enters the group number to which the tracking applies.                                                                                                    |
|         |                                                                                                    | • <i>object-number</i> —Enters a number representing the object to be tracked. The range is from 1 to 500; the default is 1.                                                                                                    |
|         |                                                                                                    | • (Optional) <b>secondary</b> —Specifies that the IP address is a secondary hot standby router interface. If this keyword is omitted, the configured address is the primary IP address.                                                                            |
|         |                                                                                                    | • (Optional)decrement priority-decrement—Specifies<br>the amount by which the hot standby<br>priority for the router is decremented (or<br>incremented) when the tracked object<br>goes down (or comes back up). The range<br>is from 1 to 255; the default is 10. |
| Step 8  | end                                                                                                 | Returns to privileged EXEC mode.                                                                                                    |
| Step 9  | show standby                                                                                        | Verifies the standby router IP address and tracking states.                                                                                                    |
| Step 10 | copy running-config startup-config<br>Example:                                                      | (Optional) Saves your entries in the configuration file.                                                                                                    |
|         | Device# copy running-config<br>startup-config                                                       |                                                                                                    |

# **Configuring IP SLAs Object Tracking**

Follow these steps to track the state of an IP SLAs operation or the reachability of an IP SLAs IP host:

| Ρ | ro | C | e | d |   | re | • |
|---|----|---|---|---|---|----|---|
|   | ιv | v | v | u | u |    |   |

|        | Command or Action                                                     | Purpose                                                                                                    |
|--------|-----------------------------------------------------------------------|----------------------------------------------------------------------------------------------------|
| Step 1 | enable                                                                | Enables privileged EXEC mode.                                                                                                    |
|        | Example:                                                              | • Enter your password if prompted.                                                                                                    |
|        | Device> enable                                                        |                                                                                                    |
| Step 2 | configure terminal                                                    | Enters global configuration mode.                                                                                                    |
|        | Example:                                                              |                                                                                                    |
|        | Device# configure terminal                                            |                                                                                                    |
| Step 3 | track object-number ip sla operation-number<br>{state   reachability} | Enters tracking configuration mode to track the state of an IP SLAs operation.                                                                          |
|        | Example:                                                              | • <i>object-number</i> range is from 1 to 500.                                                                                                    |
|        | Device (config) # track 2 ip sla 123 state                            | • <i>operation-number</i> range is from 1 to 2147483647.                                                                                                |
| Step 4 | <pre>delay {     upseconds[downseconds]][upseconds]downseconds}</pre> | (Optional) Specifies a period of time in seconds<br>to delay communicating state changes of a<br>tracked object. The range is from 1 to 180<br>seconds. |
| Step 5 | end                                                                   | Returns to privileged EXEC mode.                                                                                                    |
| Step 6 | show trackobject-number                                               | Verifies that the specified objects are being tracked.                                                                                                  |
| Step 7 | copy running-config startup-config<br>Example:                        | (Optional) Saves your entries in the configuration file.                                                                                                |
|        | Device# copy running-config<br>startup-config                         |                                                                                                    |

# **Configuring Static Route Object Tracking**

### **Configuring a Primary Interface for Static Routing**

Follow these steps to configure a primary interface for static routing:

#### Procedure

|        | Command or Action | Purpose                       |
|--------|-------------------|-------------------------------|
| Step 1 | enable            | Enables privileged EXEC mode. |

|        | Command or Action                    | Purpose                                                                           |
|--------|--------------------------------------|-----------------------------------------------------------------------------------|
|        | Example:                             | • Enter your password if prompted.                                                |
|        | Device> <b>enable</b>                |                                                                                   |
| Step 2 | configure terminal                   | Enters global configuration mode.                                                 |
|        | Example:                             |                                                                                   |
|        | Device# configure terminal           |                                                                                   |
| Step 3 | interfaceinterface-id                | Selects a primary or secondary interface and enters interface configuration mode. |
| Step 4 | descriptionstring                    | Adds a description to the interface.                                              |
| Step 5 | ip addressip-address mask[secondary] | Sets the primary or secondary IP address for the interface.                       |
| Step 6 | exit                                 | Returns to global configuration mode.                                             |

### **Configuring a Primary Interface for DHCP**

Follow these steps to configure a primary interface for DHCP:

#### Procedure

|        | Command or Action                | Purpose                                                                                                    |
|--------|----------------------------------|----------------------------------------------------------------------------------------------------|
| Step 1 | enable                           | Enables privileged EXEC mode.                                                                                              |
|        | Example:                         | • Enter your password if prompted.                                                                                         |
|        | Device> <b>enable</b>            |                                                                                                    |
| Step 2 | configure terminal               | Enters global configuration mode.                                                                                          |
|        | Example:                         |                                                                                                    |
|        | Device# configure terminal       |                                                                                                    |
| Step 3 | interfaceinterface-id            | Selects a primary or secondary interface and enters interface configuration mode.                                          |
| Step 4 | descriptionstring                | Adds a description to the interface.                                                                                       |
| Step 5 | ip dhcp client route tracknumber | Configures the DCHP client to associate any added routes with the specified track number. Valid numbers are from 1 to 500. |
| Step 6 | exit                             | Returns to global configuration mode.                                                                                      |

## **Configuring IP SLAs Monitoring Agent**

You can configure an IP SLAs agent to ping an IP address using a primary interface and a track object to monitor the state of the agent.

Follow these steps to configure network monitoring with Cisco IP SLAs:

#### Procedure

|         | Command or Action                                                                                                    | Purpose                                                                                                    |
|---------|----------------------------------------------------------------------------------------------------|----------------------------------------------------------------------------------------------------|
| Step 1  | enable                                                                                                    | Enables privileged EXEC mode.                                                                                                  |
|         | Example:                                                                                                    | • Enter your password if prompted.                                                                                             |
|         | Device> enable                                                                                                    |                                                                                                    |
| Step 2  | configure terminal                                                                                                    | Enters global configuration mode.                                                                                              |
|         | Example:                                                                                                    |                                                                                                    |
|         | Device# configure terminal                                                                                                    |                                                                                                    |
| Step 3  | <b>ip sla</b> operation number                                                                                                | Begins configuring a Cisco IP SLAs operation<br>and enters IP SLA configuration mode.                                          |
| Step 4  | icmp-echo{ destination ip-address destination<br>hostname[source -<br>ipaddr{ip-address hostnamesource-interfaceinterface-id] | Configures a Cisco IP SLAs end-to-end ICMP<br>echo response time operation and enter IP<br>SLAs ICMP echo configuration mode.  |
| Step 5  | timeoutmilliseconds                                                                                                    | Sets the amount of time for which the operation waits for a response from its request packet.                                  |
| Step 6  | frequencyseconds                                                                                                    | Sets the rate at which the operation is sent into the network.                                                                 |
| Step 7  | thresholdmilliseconds                                                                                                    | Sets the rising threshold (hysteresis) that<br>generates a reaction event and stores history<br>information for the operation. |
| Step 8  | exit                                                                                                    | Exits IP SLAs ICMP echo configuration mode.                                                                                    |
| Step 9  | ip sla schedule operation-number[life<br>{fuentaan}}tettiminputhytmetaine}gautaans[teamig]                                    | Configures the scheduling parameters for a single IP SLAs operation.                                                           |
|         | Example:                                                                                                    | • <i>object-number</i> range is from 1 to 500.                                                                                 |
|         | Device(config)# track 2 200 state                                                                                             | • <i>operation-number</i> range is from 1 to 2147483647.                                                                       |
| Step 10 | track object-numberrtr<br>operation-numberstatereachability                                                                   | Tracks the state of a Cisco IOS IP SLAs operation and enter tracking configuration mode.                                       |

|         | Command or Action                              | Purpose                                                  |
|---------|------------------------------------------------|----------------------------------------------------------|
| Step 11 | end                                            | Returns to privileged EXEC mode.                         |
| Step 12 | show trackobject-number                        | Verifies that the specified objects are being tracked.   |
| Step 13 | copy running-config startup-config<br>Example: | (Optional) Saves your entries in the configuration file. |
|         | Device# copy running-config<br>startup-config  |                                                          |

## **Configuring a Routing Policy and a Default Route**

Follow these steps to configure a routing policy for backup static routing by using object tracking.

#### Procedure

|        | Command or Action                                                                                                    | Purpose                                                                                                    |
|--------|----------------------------------------------------------------------------------------------------|----------------------------------------------------------------------------------------------------|
| Sten 1 | enable                                                                                                    | Enables privileged EXEC mode                                                                                                    |
|        | Example:                                                                                                    | Enter your password if prompted.                                                                                                    |
|        | Device> <b>enable</b>                                                                                                   |                                                                                                    |
| Step 2 | configure terminal                                                                                                    | Enters global configuration mode.                                                                                                    |
|        | Example:                                                                                                    |                                                                                                    |
|        | Device# configure terminal                                                                                              |                                                                                                    |
| Step 3 | access-listaccess-list-number                                                                                           | Defines an extended IP access list. Configure any optional characteristics.                                                                                                    |
| Step 4 | <b>route-map</b><br>tag[ <b>permit</b>   <b>deny</b> ][sequence-number]                                                 | Enters route-map configuration mode and define conditions for redistributing routes from one routing protocol to another.                                                                                                |
| Step 5 | <b>match ip address</b> { <i>access-list</i><br><i>number</i> [ <b>permit</b>   <b>deny</b> ][ <i>sequence-number</i> ] | Distribute any routes that have a destination<br>network number address that is permitted by<br>a standard or extended access list or performs<br>policy routing on packets. You can enter<br>multiple numbers or names. |
| Step 6 | set ip next-hop dynamic dhcp                                                                                            | For DHCP networks only. Sets the next hop<br>to the gateway that was most recently learned<br>by the DHCP client.                                                                                                    |

|         | Command or Action                                                                                                    | Purpose                                                                                                    |
|---------|----------------------------------------------------------------------------------------------------|----------------------------------------------------------------------------------------------------|
| Step 7  | set interfaceinterface-id                                                                                                    | For static routing networks only. Indicates<br>where to send output packets that pass a match<br>clause of a route map for policy routing.                                                               |
| Step 8  | exit                                                                                                    | Returns to global configuration mode.                                                                                                    |
| Step 9  | ip local policy route-mapmap tag                                                                                                    | Identifies a route map to use for local policy routing.                                                                                                    |
| Step 10 | <b>ip route</b> prefix mask {ip address interface-id[ip<br>address]}[distance][name][ <b>permanent track</b> track-number][tag<br>tag] | For static routing networks only. Establishes<br>static routes. Entering <b>track</b> <i>track</i> -number<br>specifies that the static route is installed only<br>if the configured track object is up. |
| Step 11 | end                                                                                                    | Returns to privileged EXEC mode.                                                                                                    |
| Step 12 | show ip route track table                                                                                                    | Displays information about the IP route track table.                                                                                                    |
| Step 13 | copy running-config startup-config<br>Example:<br>Device# copy running-config<br>startup-config                                        | (Optional) Saves your entries in the configuration file.                                                                                                    |

# **Monitoring Enhanced Object Tracking**

Use the privileged EXEC or user EXEC commands in the table below, to display enhanced object tracking information.

Table 4: Commands for Displaying Tracking Information

| Command                                   | Purpose                                     |
|-------------------------------------------|---------------------------------------------|
| show ip route track table                 | Displays information about the IP route t   |
| show track [object-number]                | Displays information about the all tracking |
| show track brief                          | Displays VTP status and configuration for   |
| show track interface [brief]              | Displays information about tracked interf   |
| show track ip [object-number][brief]route | Displays information about tracked IP-ro    |
| show track resolution                     | Displays the resolution of tracked parame   |
| show track timer                          | Displays tracked polling interval timers.   |

L

# **Additional References**

#### MIBs

| МІВ                                      | MIBs Link                                                                                                    |
|------------------------------------------|----------------------------------------------------------------------------------------------------|
| All the supported MIBs for this release. | To locate and download MIBs for selected platforms, Cisco IOS releases, and feature sets, use Cisco MIB Locator found at the following URL: |
|                                          | http://www.cisco.com/go/mibs                                                                                                    |

#### **Technical Assistance**

| Description                                                                                                    | Link                         |
|----------------------------------------------------------------------------------------------------|------------------------------|
| The Cisco Support website provides extensive online resources, including documentation and tools for troubleshooting and resolving technical issues with Cisco products and technologies.                                                                            | http://www.cisco.com/support |
| To receive security and technical information about your products, you can<br>subscribe to various services, such as the Product Alert Tool (accessed from<br>Field Notices), the Cisco Technical Services Newsletter, and Really Simple<br>Syndication (RSS) Feeds. |                              |
| Access to most tools on the Cisco Support website requires a Cisco.com user ID and password.                                                                                                    |                              |

# **Feature Information for Enhanced Object Tracking**

The following table provides release information about the feature or features described in this module. This table lists only the software release that introduced support for a given feature in a given software release train. Unless noted otherwise, subsequent releases of that software release train also support that feature.

Use Cisco Feature Navigator to find information about platform support and Cisco software image support. To access Cisco Feature Navigator, go to www.cisco.com/go/cfn. An account on Cisco.com is not required.

| Feature Name             | Releases                 | Feature Information          |
|--------------------------|--------------------------|------------------------------|
| Enhanced Object Tracking | Cisco IOS XE Fuji 16.9.1 | This feature was introduced. |

Table 5: Feature Information for Enhanced Object Tracking

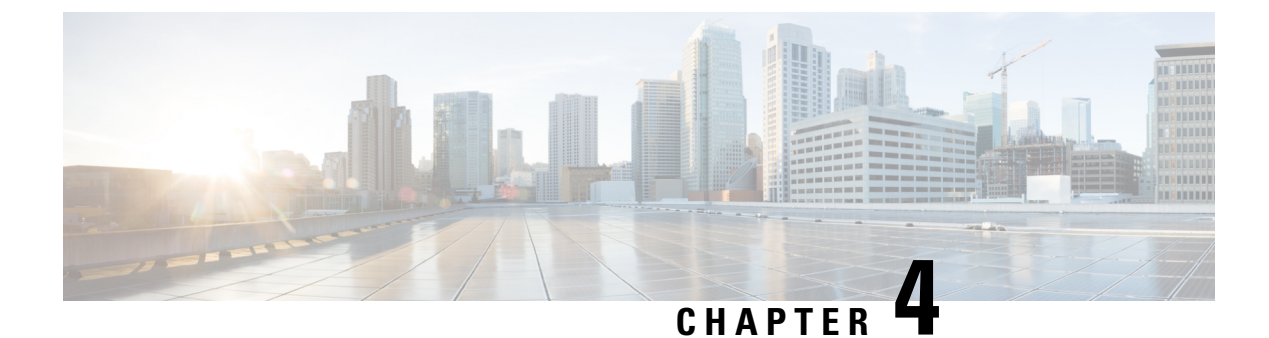

# **Configuring TCP MSS Adjustment**

- Restrictions for TCP MSS Adjustment, on page 49
- Information about TCP MSS Adjustment, on page 49
- Configuring the MSS Value for Transient TCP SYN Packets, on page 50
- Configuring the MSS Value for IPv6 Traffic, on page 51
- Example: Configuring the TCP MSS Adjustment for IPv6 traffic, on page 51
- Feature History for TCP MSS Adjustment, on page 51

# **Restrictions for TCP MSS Adjustment**

- Subinterfaces do not support TCP MSS Adjust.
- TCP MSS adjustment works only on the ingress packet capture and not on the egress packet capture of a TCP stream on a Layer 3 GRE tunnel.

# Information about TCP MSS Adjustment

The Transmission Control Protocol (TCP) Maximum Segment Size (MSS) Adjustment feature enables the configuration of the maximum segment size for transient packets that traverse a router, specifically TCP segments with the SYN bit set. Use the ip tcp adjust-mss command in interface configuration mode to specify the MSS value on the intermediate router of the SYN packets to avoid truncation.

When a host (usually a PC) initiates a TCP session with a server, it negotiates the IP segment size by using the MSS option field in the TCP SYN packet. The value of the MSS field is determined by the MTU configuration on the host. The default MSS value for a PC is 1500 bytes.

The PPP over Ethernet (PPPoE) standard supports an MTU of only 1492 bytes. The disparity between the host and PPPoE MTU size can cause the router in between the host and the server to drop 1500-byte packets and terminate TCP sessions over the PPPoE network. Even if the path MTU (which detects the correct MTU across the path) is enabled on the host, sessions may be dropped because system administrators sometimes disable the ICMP error messages that must be relayed from the host in order for path MTU to work.

The ip tcp adjust-mss command helps prevent TCP sessions from being dropped by adjusting the MSS value of the TCP SYN packets.

The ip tcp adjust-mss command is effective only for TCP connections passing through the router.

In most cases, the optimum value for the max-segment-size argument of the ip tcp adjust-mss command is 1452 bytes. This value plus the 20-byte IP header, the 20-byte TCP header, and the 8-byte PPPoE header add up to a 1500-byte packet that matches the MTU size for the Ethernet link.

#### **Supported Interfaces**

TCP MSS Adjust is supported only on the following interfaces:

- Physical Layer 3 interface
- SVI
- Layer 3 port channel
- Layer 3 GRE tunnel

# **Configuring the MSS Value for Transient TCP SYN Packets**

#### Before you begin

Perform this task to configure the MSS for transient packets that traverse a router, specifically TCP segments with the SYN bit set.

We recommend that you use the ip tcp adjust-mss 1452 command.

|        | Command or Action                                                                                      | Purpose                                                                                                    |
|--------|----------------------------------------------------------------------------------------------------|----------------------------------------------------------------------------------------------------|
| Step 1 | enable                                                                                                 | Enables privileged EXEC mode.                                                                                                    |
|        | Example:<br>Device>enable                                                                              | Enter your password if prompted                                                                                                    |
| Step 2 | configure terminal<br>Example:<br>Device#config terminal                                               | Enters the global configuration mode.                                                                                                    |
| Step 3 | <pre>interface type number<br/>Example:<br/>Device (config) #interface GigabitEthernet<br/>1/0/0</pre> | Configures an interface type and enters interface configuration mode.                                                                                                    |
| Step 4 | <pre>ip tcp adjust-mss max-segment-size Example: Device(config-if)#ip tcp adjust-mss 1452</pre>        | Adjusts the MSS value of TCP SYN packets<br>going through a router.<br>The max-segment-size argument is the<br>maximum segment size, in bytes. The range is<br>from 500 to 1460. |
| Step 5 | end<br>Example:                                                                                        | Exits to global configuration mode.                                                                                                    |

| Command or Action             | Purpose |
|-------------------------------|---------|
| Device(config-if)# <b>end</b> |         |

# **Configuring the MSS Value for IPv6 Traffic**

#### Procedure

|        | Command or Action                                 | Purpose                                                                                            |
|--------|---------------------------------------------------|----------------------------------------------------------------------------------------------------|
| Step 1 | enable                                            | Enables privileged EXEC mode.                                                                      |
|        | Example:                                          | Enter your password if prompted                                                                    |
|        | Device> <b>enable</b>                             |                                                                                                    |
| Step 2 | configure terminal                                | Enters the global configuration mode.                                                              |
|        | Example:                                          |                                                                                                    |
|        | Device#config terminal                            |                                                                                                    |
| Step 3 | interface type number                             | Configures an interface type and enters interface                                                  |
|        | Example:                                          | configuration mode.                                                                                |
|        | Device(config)#interface GigabitEthernet<br>1/0/0 |                                                                                                    |
| Step 4 | ipv6 tcp adjust-mss max-segment-size              | Adjusts the MSS value of TCP DF packets                                                            |
|        | Example:                                          | going through a device.                                                                            |
|        | Device(config-if)#ipv6 tcp adjust-mss<br>1440     | The max-segment-size argument is the maximum segment size, in bytes. The range is from 40 to 1440. |
| Step 5 | end                                               | Exits interface configuration mode and returns                                                     |
|        | Example:                                          | to privileged EXEC mode.                                                                           |
|        | Device(config-if)# <b>end</b>                     |                                                                                                    |

# **Example: Configuring the TCP MSS Adjustment for IPv6 traffic**

```
Device>enable
Device#configure terminal
Device(config)#interface GigabitEthernet 0/0/0
Device(config)#ipv6 tcp adjust-mss 1440
Device(config)#end
```

# **Feature History for TCP MSS Adjustment**

This table provides release and related information for the features explained in this module.

| Release                  | Feature                                                                            | Feature Information                                                                                                    |
|--------------------------|------------------------------------------------------------------------------------|----------------------------------------------------------------------------------------------------|
| Cisco IOS XE Fuji 16.9.2 | Transmission Control<br>Protocol (TCP)<br>Maximum Segment Size<br>(MSS) Adjustment | The TCP MSS Adjustment feature enables the<br>configuration of the maximum segment size for<br>transient packets that traverse a router, specifically<br>TCP segments with the SYN bitset. This feature<br>helps prevent TCP sessions from being dropped by<br>adjusting the MSS value of the TCP SYN packets. |

These features are available in all the releases subsequent to the one they were introduced in, unless noted otherwise.

Use the Cisco Feature Navigator to find information about platform and software image support. To access Cisco Feature Navigator, go to http://www.cisco.com/go/cfn.

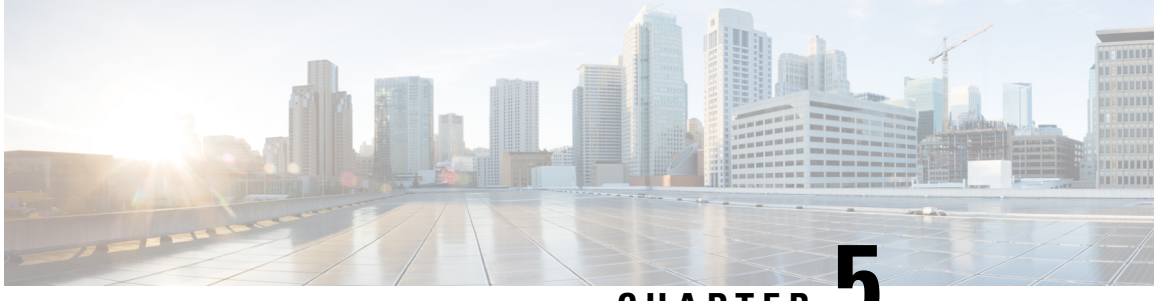

CHAPTER 🚽

# Enhanced IPv6 Neighbor Discovery Cache Management

- Enhanced IPv6 Neighbor Discovery Cache Management, on page 53
- Customizing the Parameters for IPv6 Neighbor Discovery, on page 54
- Examples: Customizing Parameters for IPv6 Neighbor Discovery, on page 55
- Additional References, on page 55
- Feature Information for IPv6 Neighbor Discovery, on page 55

# **Enhanced IPv6 Neighbor Discovery Cache Management**

Neighbor discovery protocol enforces the neighbor unreachability detection process to detect failing nodes, or devices, and changes to link-layer addresses. Neighbor unreachability detection process maintains the reachability information for all paths between hosts and neighboring nodes, including host-to-host, host-to-device, and device-to-host communication.

The neighbor cache maintains mapping information about the IPv6 link-local or global address to the link-layer address. The neighbor cache also maintains the reachability state of the neighbor using the neighbor unreachability detection process. Neighbors can be in one of the following five possible states:

- DELAY-Neighbor is pending re-resolution with a limited flow of traffic to this neighbor.
- INCOMPLETE—Address resolution is in progress, and the link-layer address is not yet known.
- PROBE—Neighbor re-resolution is in progress with a limited flow of traffic to this neighbor.
- REACHABLE—Neighbor detected within the last reachable time interval.
- STALE—Neighbor requires re-resolution with a limited flow of traffic to this neighbor.

Use the **ipv6 nd na glean** command to configure the neighbor discovery protocol to glean an entry from an unsolicited neighbor advertisement.

Use the **ipv6 nd nud retry** command to configure the neighbor discovery protocol to maintain a neighbor discovery cache entry for a neighbor during a network disruption.

Use the **ipv6 nd cache expire refresh** command to configure the neighbor discovery protocol maintain a neighbor discovery cache entry even when no traffic flows to the neighbor.

# **Customizing the Parameters for IPv6 Neighbor Discovery**

To customize the parameters for IPv6 neighbor discovery, perform this procedure:

#### Procedure

|        | Command or Action                                                               | Purpose                                                                                |
|--------|---------------------------------------------------------------------------------|----------------------------------------------------------------------------------------|
| Step 1 | enable                                                                          | Enables privileged EXEC mode.                                                          |
|        | Example:                                                                        | Enter your password, if prompted.                                                      |
|        | Device> <b>enable</b>                                                           |                                                                                        |
| Step 2 | configure terminal                                                              | Enters global configuration mode.                                                      |
|        | Example:                                                                        |                                                                                        |
|        | Device# configure terminal                                                      |                                                                                        |
| Step 3 | interface type number                                                           | Specifies an interface type and identifier. Enters                                     |
|        | Example:                                                                        | the interface configuration mode.                                                      |
|        | <pre>Device(config)# interface gigabitethernet 1/1/4</pre>                      |                                                                                        |
| Step 4 | <b>ipv6 nd nud retry</b> base interval max-attempts<br>[final-wait-time]        | Configures the number of times neighbor<br>unreachability detection resends neighbor   |
|        | Example:                                                                        | solicitations.                                                                         |
|        | Device(config-if)# ipv6 nd nud retry 1<br>1000 3                                |                                                                                        |
| Step 5 | <b>ipv6 nd cache expire</b> <i>expire-time-in-seconds</i><br>[ <b>refresh</b> ] | Configures the length of time before an IPv6 neighbor discovery cache entry expires.   |
|        | Example:                                                                        |                                                                                        |
|        | Device(config-if)# <b>ipv6 nd cache expire</b><br>7200                          |                                                                                        |
| Step 6 | ipv6 nd na glean                                                                | Configures the length of time before an IPv6                                           |
|        | Example:                                                                        | neighbor discovery cache entry expires.                                                |
|        | Device(config-if)# <b>ipv6 nd na glean</b>                                      |                                                                                        |
| Step 7 | end                                                                             | Exits interface configuration mode and returns                                         |
|        | Example:                                                                        | to privileged EXEC mode.                                                               |
|        | Device(config-if)# <b>end</b>                                                   |                                                                                        |
| Step 8 | show ipv6 interface                                                             | (Optional) Displays the usability status of                                            |
|        | Example:                                                                        | interfaces that are configured for IPv6 along with neighbor discovery cache management |
|        | Device# show ipv6 interface                                                     |                                                                                        |

# Examples: Customizing Parameters for IPv6 Neighbor Discovery

The following example shows that IPv6 neighbor advertisement gleaning is enabled and the IPv6 neighbor discovery cache expiry is set to 7200 seconds (2 hours):

```
Device> enable
Device# configure terminal
Device(config)# interface Port-channel 189
Device(config-if)# no ip address
Device(config-if)# ipv6 address 2001:BD8::/64
Device(config-if)# ipv6 nd reachable-time 2700000
Device(config-if)# ipv6 nd na glean
Device(config-if)# ipv6 nd cache expire 7200
Device(config-if)# no ipv6 redirects
Device(config-if)# end
```

# **Additional References**

#### **Related Documents**

| Related Topic                                                                    | Document Title                                                                                    |
|----------------------------------------------------------------------------------|---------------------------------------------------------------------------------------------------|
| For complete syntax and usage information for the commands used in this chapter. | See the IP Addressing Services<br>section of Command Reference<br>(Catalyst 9200 Series Switches) |
| For information on IPv6 Neighbor Discovery Inspection                            | See the Security section of Software<br>Configuration Guide (Catalyst<br>9200 Switches)           |

# **Feature Information for IPv6 Neighbor Discovery**

The following table provides release information about the feature or features described in this module. This table lists only the software release that introduced support for a given feature in a given software release train. Unless noted otherwise, subsequent releases of that software release train also support that feature.

| Table | 6: | Feature | Information | for l | IPv6 | Neigbor | Discovery |
|-------|----|---------|-------------|-------|------|---------|-----------|
|-------|----|---------|-------------|-------|------|---------|-----------|

| Feature Name                                            | Releases                 | Feature Information                                                                                                    |
|---------------------------------------------------------|--------------------------|----------------------------------------------------------------------------------------------------|
| Enhanced IPv6 Neighbor<br>Discovery Cache<br>Management | Cisco IOS XE Fuji 16.9.2 | Neighbor discovery protocol enforces neighbor<br>unreachability detection, which can detect failing<br>nodes or routers, and changes to link-layer addresses. |